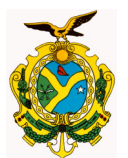

**GOVERNO DO ESTADO DO AMAZONAS** 

# MANUAL DE DAR

PROCEDIMENTOS PARA REGISTRO DE RECEITAS ATRAVÉS DO SISTEMA AFI

V.1

AGOSTO/2014

SECRETARIA DE ESTADO DA FAZENDA SECRETARIA DO TESOURO DEPARTAMENTO DE CONTABILIDADE GERÊNCIA DE CONTABILIDADE

# INTRODUÇÃO

Este Manual procura descrever os procedimentos a serem adotados pelas Unidades Gestoras e pela Gerência de Contabilidade da Secretaria de Estado da Fazenda para o registro de receitas decorrentes de créditos em contas bancárias.

O objetivo é realizar o registro de DARs a partir da inserção dos dados no sistema de Administração Financeira (AFI) pelas próprias Unidades Gestoras (UGs).

A nova sistemática tem a finalidade de reduzir tempo, desperdício de material (papel e tinta) e evitar erros. A Unidade Gestora detentora da receita não necessitará mais enviar o documento (DAR) físico à Gerência de Contabilidade da SEFAZ/AM para sua inclusão no sistema. Os dados serão inseridos pela própria UG no sistema AFI e estes serão validados e incluídos pela GCON/SEFAZ para o registro contábil da receita. As informações sobre os DARs serão armazenadas no AFI e disponibilizadas em relatórios. O próprio DAR poderá ser impresso, caso haja necessidade.

Para os novos procedimentos foi habilitado o perfil EXEC-DAR para os gestores de perfil das Unidades Gestoras que poderão delegá-lo. O novo perfil inclui as seguintes transações no diretório ARRECADACAO:

- ENVIADOCARREC;
- CANDAR;
- SOLEXCDAR;
- LISDAR;
- IMPDARCONTABIL.

A partir de 1º de setembro de 2014 somente serão aceitos DARs através do sistema AFI. Não serão mais recebidos DARs impressos na Gerência de Contabilidade.

Em caso de dúvidas, favor entrar em contato com o analista da GCON/SEFAZ responsável pela sua UG.

#### 1) ENVIO DE DARs

O primeiro passo é realizado pela Unidade Gestora com o preenchimento de dados referentes ao DAR. Para isso, deve-se acessar no AFI a transação **ENVIADOCARREC** através do menu ARRECADACAO ou via acesso rápido.

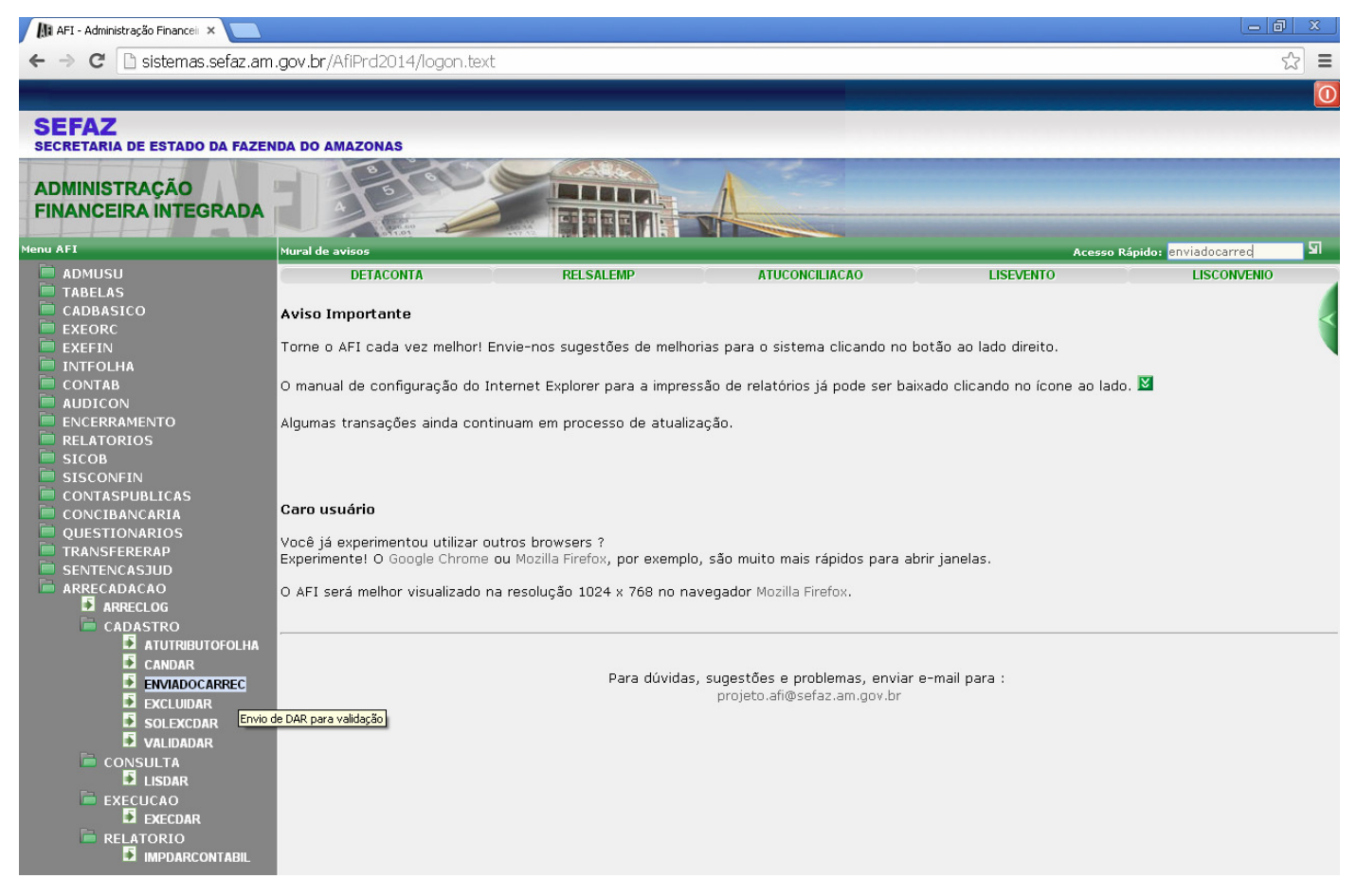

Será exibida a tela a seguir. Ela é bem similar aos DARs entregues fisicamente na GCON/SEFAZ, mantendo inclusive as denominações. Alguns campos já vêm preenchidos de forma automática, como o mês de referência e exercício (sempre os atuais), data de vencimento (último dia do mês corrente) e município (0260 – Manaus).

Atentar que há uma certa ordem no preenchimento, que é sugerida abaixo, a fim de minimizar eventuais erros.

|                                                                                                    | 🖳 Incluir 🥐 Alterar 💿 Excluir 📄 Limpar 🚢 Impri. 🔍 Proc. 🥎 Voltar 📊 Calc.                      |                                  |                           |                    |               |       |  |  |  |
|----------------------------------------------------------------------------------------------------|-----------------------------------------------------------------------------------------------|----------------------------------|---------------------------|--------------------|---------------|-------|--|--|--|
| INTEGRAÇÃO - ARRECADAÇÃO - ENVI.<br>Correção de DAR<br>Para alterar os dados de um DA                                                                                                    | INTEGRAÇÃO - ARRECADAÇÃO - ENVIADOCARREC - Envio de DAR para validação<br>Correção de DAR<br> |                                  |                           |                    |               |       |  |  |  |
| UG: N° DAR: 2014DA                                                                                                    |                                                                                               |                                  |                           |                    |               |       |  |  |  |
| GOVERNO DO ESTADO D<br>SECRETARIA DE ESTADO<br>DOCUMENTO DE ARRECA                                                                                                    | O AMAZONAS<br>DA FAZENDA<br>DAÇÃO - DAR                                                       | 02 CARIMBO PADRONIZA             | 02 CARIMBO PADRONIZADO    |                    |               |       |  |  |  |
| 03 PERÍODO DE REFERÊNCIA 04 EXERCÍO<br>Julho 2014                                                                                                    | IO 05 PARCELA                                                                                 | 06 DATA VENCIMENTO<br>31/07/2014 | 07 cód. município<br>0260 |                    |               |       |  |  |  |
|                                                                                                    | 08 DOCUMENTO DE ORIGEM 09 OUTRAS INFORMAÇÕES 11 TITULAR                                       |                                  |                           |                    | E             |       |  |  |  |
| 10 ESPECIFICAÇÃO DA RECEITA                                                                                                    |                                                                                               |                                  |                           | 12 TRIBUTO         | NL REFERÊNCIA | VALOR |  |  |  |
| 19 IDENTIFICAÇÃO DO CONTRIBUINTE                                                                                                    |                                                                                               |                                  |                           | MULTA              | 14 VALOR      |       |  |  |  |
|                                                                                                    |                                                                                               |                                  |                           | JUROS              | 15 VALOR      |       |  |  |  |
|                                                                                                    |                                                                                               |                                  |                           | CORREÇÃO MONETÁRIA | 16 VALOR      |       |  |  |  |
| 20 OBSERVAÇÕES                                                                                                    |                                                                                               |                                  |                           | TX EXPEDIENTE      | 17 VALOR      |       |  |  |  |
|                                                                                                    |                                                                                               |                                  | 1                         | TOTAL              |               |       |  |  |  |
| (2)                                                                                                    | 0 caracteres rest                                                                             | antes)                           |                           |                    |               |       |  |  |  |
| Extrato/Controle de Receita DAR de Folha não necessita de Extrato de Receita. Extrato/Controle de Receita enviado pela Conciliação Bancária. Extrato/Controle de Receita enviado em outro DAR. 2014DA Extrato/Controle de Receita enviado em outro DAR. 2014DA Anexro e Extrato/Controle de Receita (DRE) |                                                                                               |                                  |                           |                    |               |       |  |  |  |

Selecionar a Unidade Gestora no campo Titular (11). Ao clicar fora do campo, será preenchido automaticamente o campo 19 (Identificação do contribuinte – Nome da UG) e será habilitado o campo tributo (12).

| INTEGRAÇÃO - ARRECADA                                                                                    | ÇÃO - ENVIADO                                                     | CARREC - En    | vio de DAR para valida | ção               |                      |               |       |  |  |
|----------------------------------------------------------------------------------------------------|-------------------------------------------------------------------|----------------|------------------------|-------------------|----------------------|---------------|-------|--|--|
| Correção de DAR                                                                                          |                                                                   |                |                        |                   |                      |               |       |  |  |
| Para alterar os dados de um DAR, preencha os campos abaixo e clique em Procurar:<br>UG: V Nº DAR: 2014DA |                                                                   |                |                        |                   |                      |               |       |  |  |
| GOVERNO DO I                                                                                             | ESTADO DO A                                                       | MAZONAS        | 01 RESERVADO           |                   | 02 CARIMBO PADRONIZA | DO            |       |  |  |
| SECRETARIA DI<br>DOCUMENTO D                                                                             | SECRETARIA DE ESTADO DA FAZENDA<br>DOCUMENTO DE ARRECADAÇÃO - DAR |                |                        |                   |                      |               |       |  |  |
| 03 PERÍODO DE REFERÊNCIA                                                                                 | 04 EXERCÍCIO                                                      | 05 PARCELA     | 06 DATA VENCIMENTO     | 07 CÓD. MUNICÍPIO | l                    |               |       |  |  |
| Julho                                                                                                    | 2014                                                              |                | 31/07/2014             | 0260              |                      |               |       |  |  |
| 08 DOCUMENTO DE ORIGEM                                                                                   |                                                                   | 09 OUTRAS IN   | FORMAÇÕES              | 11 TITULAR        | CÓDIGO DO CONTRIBUIN | ſE            |       |  |  |
|                                                                                                    | •                                                                 |                | •                      | 02220: ▼          |                      |               |       |  |  |
| 10 ESPECIFICAÇÃO DA RECEITA                                                                              |                                                                   |                |                        | 021102            | 12 TRIBUTO           | NL REFERÊNCIA | VALOR |  |  |
|                                                                                                    |                                                                   |                |                        | 021104<br>021105  | ···· ¥               |               |       |  |  |
| 19 IDENTIFICAÇÃO DO CONTRIE                                                                              | BUINTE                                                            |                |                        | 021106            | MULTA                | 14 VALOR      |       |  |  |
|                                                                                                    |                                                                   |                |                        | 021108            |                      |               |       |  |  |
|                                                                                                    |                                                                   |                |                        | 021701            | JUROS                | 15 VALOR      |       |  |  |
|                                                                                                    |                                                                   |                |                        | 021702            |                      |               |       |  |  |
|                                                                                                    |                                                                   |                |                        | 022102            | CORREÇÃO MONETÁRIA   | 16 VALOR      |       |  |  |
|                                                                                                    |                                                                   |                |                        | 022103            |                      |               |       |  |  |
| 20 OBSERVAÇÕES                                                                                           |                                                                   |                |                        | 022105<br>022106  | TX EXPEDIENTE        | 17 VALOR      |       |  |  |
|                                                                                                    |                                                                   |                |                        | 022201 022701     |                      |               |       |  |  |
|                                                                                                    |                                                                   |                |                        | 024101            | TOTAL                |               |       |  |  |
|                                                                                                    | (250 c                                                            | aracteres rest | antes)                 | //                |                      |               |       |  |  |
| Extrato/Controle de Receita                                                                              | (200 0                                                            |                | ,                      |                   |                      |               |       |  |  |
| DAR de Folha não neces                                                                                   | sita de Extrato d                                                 | e Receita.     |                        |                   |                      |               |       |  |  |
| Extrato/Controle de Rece                                                                                 | eita enviado pela                                                 | Conciliação E  | ancária.               |                   |                      |               |       |  |  |
| O Extrato/Controle de Rece                                                                               | eita enviado em                                                   | outro DAR.     | 2014DA                 |                   |                      |               |       |  |  |
| Anexar o Extrato/Control                                                                                 | le de Receita (Pl                                                 | )F). Escolr    | er arquivo Nenhum ar   | quivo selecionado |                      |               |       |  |  |
|                                                                                                    |                                                                   |                |                        |                   |                      |               |       |  |  |

Estarão disponíveis apenas os tributos vinculados aos domicílios bancários e aqueles referentes à folha de pagamento da UG<sup>1</sup>.

Se for selecionado um tributo de folha, será necessário digitar o número da NL de liquidação e o ano da mesma, a fim de que sejam recuperados os dados. Se for selecionado um tributo para registrar créditos em conta bancária da UG, será habilitado o campo 09 para informar o domicílio bancário.

| INTEGRAÇÃO - ARRECADAÇ                                                            | ÃO - ENVIADO                                              | DCARREC - En                              | vio de DAR para valida           | ção                         |                                         |                                                   |               |  |
|-----------------------------------------------------------------------------------|-----------------------------------------------------------|-------------------------------------------|----------------------------------|-----------------------------|-----------------------------------------|---------------------------------------------------|---------------|--|
| Correção de DAR                                                                   |                                                           |                                           |                                  |                             |                                         |                                                   |               |  |
| Para alterar os dados d<br>UG: ▼ N° DA                                            | de um DAR, p<br>AR: 2014DA                                | oreencha os                               | campos abaixo e cl               | ique em Procurar:           |                                         |                                                   |               |  |
|                                                                                   | STADO DO                                                  |                                           | 01 RESERVADO                     |                             | 02 CARIMBO PADRONIZ                     | ADO                                               |               |  |
|                                                                                   | E ESTADO DA                                               | FAZENDA<br>IÇÃO - DAR                     |                                  |                             |                                         |                                                   |               |  |
| ds período de referência<br>Julho                                                 | 04 EXERCÍCIO<br>2014                                      | 05 PARCELA                                | 06 DATA VENCIMENTO<br>31/07/2014 | от со́в. милісі́ріо<br>0260 | l                                       |                                                   |               |  |
| 08 DOCUMENTO DE ORIGEM                                                            |                                                           | 09 OUTRAS IN                              | VFORMAÇÕES                       | 11 TITULAR                  | CÓDIGO DO CONTRIBUINTE                  |                                                   |               |  |
|                                                                                   | •                                                         |                                           | •                                | 02220: 🔻                    |                                         |                                                   |               |  |
| 10 ESPECIFICAÇÃO DA RECEIT.                                                       | A                                                         |                                           |                                  |                             | 12 TRIBUTO                              | NL REFERÊNCIA                                     | VALOR         |  |
|                                                                                   |                                                           |                                           |                                  |                             | <b>T</b>                                |                                                   |               |  |
| ~                                                                                 |                                                           |                                           |                                  |                             |                                         |                                                   |               |  |
| DEPARTAMENTO ESTAD                                                                | UINTE                                                     | ISITO                                     |                                  |                             | 4341 Rec Rem Dep<br>5725 Restituicoes D | Diretamente Arrecadado<br>escontadas Em Folha-Dir | s<br>etamente |  |
|                                                                                   |                                                           |                                           |                                  |                             | JUROS                                   | 15 VALOR                                          | ·             |  |
|                                                                                   |                                                           |                                           |                                  |                             | CORREÇÃO MONETÁRIA                      | 16 VALOR                                          |               |  |
| 20 OBSERVAÇÕES                                                                    |                                                           |                                           |                                  |                             | TX EXPEDIENTE                           | 17 VALOR                                          |               |  |
|                                                                                   |                                                           |                                           |                                  |                             | TOTAL                                   |                                                   |               |  |
|                                                                                   | (250 a                                                    | aracteres rest                            | tantes)                          |                             | IJIAL                                   |                                                   |               |  |
| Extrato/Controle de Receita                                                       |                                                           |                                           |                                  |                             |                                         |                                                   |               |  |
| O DAR de Folha não necess                                                         | sita de Extrato d                                         | le Receita.                               |                                  |                             |                                         |                                                   |               |  |
| Extrato/Controle de Rece                                                          | ita enviado pela                                          | a Conciliação I                           | Bancária.                        |                             |                                         |                                                   |               |  |
| Extrato/Controle de Rece                                                          | ita enviado em                                            | outro DAR.                                | 2014DA                           |                             |                                         |                                                   |               |  |
| O Anexar o Extrato/Control                                                        | e de Receita (Pl                                          | DF). Escol                                | her arquivo Nenhum ar            | quivo selecionado           |                                         |                                                   |               |  |
|                                                                                   |                                                           | -                                         |                                  |                             |                                         |                                                   |               |  |
|                                                                                   |                                                           |                                           |                                  |                             |                                         |                                                   |               |  |
| INTEGRAÇÃO - ARRECADAÇ                                                            | ÃO - ENVIADO                                              | CARREC - Env                              | rio de DAR para validaç          | ão                          |                                         |                                                   |               |  |
| Correção de DAR                                                                   |                                                           |                                           |                                  |                             |                                         |                                                   |               |  |
| Para alterar os dados d<br>UG: V Nº DA                                            | <b>le um DAR, p</b><br>R: 2014DA                          | reencha os d                              | campos abaixo e cliq             | que em Procurar:            |                                         |                                                   |               |  |
|                                                                                   | STADO DO A<br>ESTADO DA<br>E ARRECADA                     | MAZONAS<br>FAZENDA<br>CÃO - DAR           | 01 RESERVADO                     |                             | 02 CARIMBO PADRONIZADO                  |                                                   |               |  |
|                                                                                   |                                                           |                                           |                                  |                             |                                         |                                                   |               |  |
| Julho                                                                             | 2014                                                      | 00 PARCELA                                | 31/07/2014                       | 0260                        |                                         |                                                   |               |  |
| 08 DOCUMENTO DE ORIGEM                                                            |                                                           | 09 OUTRAS IN                              | FORMAÇÕES                        | 11 TITULAR                  | CÓDIGO DO CONTRIBUINT                   |                                                   |               |  |
|                                                                                   | *                                                         |                                           | •                                | 02220: 🔻                    | 90.10.100                               |                                                   |               |  |
| 10 ESPECIFICAÇÃO DA RECEITA                                                       | 1                                                         | 237-03739-                                | 160628                           |                             | 12 TRIBUTO                              | NL REFERÊNCIA                                     | VALOR         |  |
| REC REM DEP DIRETAME                                                              | INTE ARRECA                                               | DADOS                                     |                                  |                             | 4341                                    |                                                   |               |  |
|                                                                                   |                                                           |                                           |                                  |                             |                                         |                                                   |               |  |
| 19 IDENTIFICAÇÃO DO CONTRIB                                                       | UINTE                                                     | 8070                                      |                                  |                             | MULTA                                   | 14 VALOR                                          |               |  |
| DEL ARTANENIO 231AD                                                               | UNE DE TRAN                                               | 0//0                                      |                                  |                             | JUROS                                   | 15 VALOR                                          |               |  |
|                                                                                   |                                                           |                                           |                                  |                             | CORREÇÃO MONETÁRIA                      | 16 VALOR                                          |               |  |
| 20 OBSERVAÇÕES                                                                    |                                                           |                                           |                                  |                             | TX EXPEDIENTE                           | 17 VALOR                                          |               |  |
|                                                                                   |                                                           |                                           |                                  |                             |                                         |                                                   |               |  |
|                                                                                   |                                                           |                                           |                                  |                             | TOTAL                                   |                                                   |               |  |
|                                                                                   | (250 ca                                                   | aracteres resta                           | antes)                           |                             |                                         |                                                   |               |  |
| Extrato/Controle de Receita                                                       |                                                           |                                           |                                  |                             |                                         |                                                   |               |  |
| -                                                                                 |                                                           |                                           |                                  |                             |                                         |                                                   |               |  |
| ODAR de Folha não necess                                                          | ita de Extrato de                                         | e Receita.                                |                                  |                             |                                         |                                                   |               |  |
| <ul> <li>DAR de Folha não necess</li> <li>Extrato/Controle de Recei</li> </ul>    | ita de Extrato de<br>ita enviado pela                     | e Receita.<br>Conciliação B               | ancária.                         |                             |                                         |                                                   |               |  |
| DAR de Folha não necess<br>Extrato/Controle de Recei<br>Extrato/Controle de Recei | ita de Extrato de<br>ita enviado pela<br>ita enviado em e | e Receita.<br>Conciliação B<br>outro DAR. | ancária.<br>2014DA               |                             |                                         |                                                   |               |  |

Obs.: Aparecerão no campo 9 apenas contas que tenham tributos vinculados, a fim de evitar erros no preenchimento. Caso haja necessidade de vincular novos tributos, deve-se fazer solicitação à GCON/SEFAZ.

<sup>&</sup>lt;sup>1</sup> A vinculação de tributos é realizada no sistema AFI pela GCON/SEFAZ identificando os tributos ref. à folha de pagamento da UG (Ex.: IR Servidor, Reposições e Indenizações) e tributos que podem ser registrados em determinado domicílio bancário, em razão de crédito em conta bancária. Inicialmente, a GCON/SEFAZ fez levantamento no sistema AFI dos tributos e domicílios bancários e procedeu à vinculação. A partir de então, quando o Órgão solicitar cadastro de domicílio bancário em que serão registradas receitas, o Órgão deverá indicar qual(is) tributo(s) será(ão) vinculado(s) ao domicílio bancário ou indicar que na conta não serão registradas receitas (ex.: conta que recebe recursos de destaque).

Caso o tributo se refira a *receitas de convênios* ou de *rendimentos de aplicações*, o campo "documento de origem" deve ser preenchido com uma das contas contábeis abaixo, conforme o caso.

- 111129900: o DAR é registrado na conta Bancos Conta Movimento (conta corrente).

- 111130100: o DAR é registrado na conta Aplicações Financeiras.

- 111130200: o DAR é registrado na conta Poupança.

Obs.: A contabilização de DARs nas contas Aplicações Financeiras e Poupança implica na elaboração de uma conciliação bancária para conta movimento e outra para conta de aplicação financeira ou poupança.

|                                                   |                   |                                                                                                    |                        | Accesses          |                       |               |       |
|---------------------------------------------------|-------------------|----------------------------------------------------------------------------------------------------|------------------------|-------------------|-----------------------|---------------|-------|
| INTEGRAÇÃO - ARRECADA                             | ÇÃO - ENVIADO     | CARREC - Env                                                                                                   | vio de DAR para valida | ção               |                       |               |       |
| Correção de DAR                                   |                   |                                                                                                    |                        |                   |                       |               |       |
| Para alterar os dados                             | de um DAR, p      | reencha os                                                                                                    | campos abaixo e cli    | que em Procurar:  |                       |               |       |
| UG: • N° D                                        | AR: 2014DA        |                                                                                                    |                        |                   |                       |               |       |
|                                                   |                   |                                                                                                    |                        |                   |                       |               |       |
|                                                   | ESTADO DO A       | AMAZONAS                                                                                                    | 02 CARIMBO PADRONIZA   | 00                |                       |               |       |
| DOCUMENTO D                                       | E ESTADO DA       | CÃO - DAR                                                                                                    |                        |                   |                       |               |       |
|                                                   |                   |                                                                                                    |                        |                   |                       |               |       |
|                                                   |                   | terrenze and the second second second second second second second second second second second second second se |                        |                   | 4                     |               |       |
| 03 PERIODO DE REFERENCIA                          | 04 EXERCICIO      | 05 PARCELA                                                                                                    | 06 DATA VENCIMENTO     | 07 COD. MUNICIPIO |                       |               |       |
| Julho                                             | 2014              |                                                                                                    | 31/0//2014             | 0260              |                       |               |       |
| 08 DOCUMENTO DE ORIGEM                            |                   | 09 OUTRAS IN                                                                                                   | FORMAÇÕES              | 11 TITULAR        | CÓDIGO DO CONTRIBUINT | re            |       |
|                                                   | •                 | 237-03739                                                                                                    | 160628                 | 02220- •          | 90.10.100             |               |       |
|                                                   |                   |                                                                                                    |                        |                   |                       |               |       |
| 111129900 - Conta Corre                           | nte               |                                                                                                    |                        |                   | 12 TRIBUTO            | NL REFERÊNCIA | VALOR |
| 111130100 - Aplicação Fir<br>111130200 - Poupança | anceira RREC      | ADADOS                                                                                                    |                        |                   | 4341 🔻                |               |       |
|                                                   |                   |                                                                                                    |                        |                   | MIII TA               | 14 VALOR      |       |
|                                                   |                   |                                                                                                    |                        |                   |                       |               |       |
| DEPARTAMENTO ESTAD                                | DUAL DE TRÂN      | ISITO                                                                                                    |                        |                   |                       |               |       |
|                                                   |                   |                                                                                                    |                        |                   | JUROS                 | 15 VALOR      |       |
|                                                   |                   |                                                                                                    |                        |                   |                       |               |       |
|                                                   |                   |                                                                                                    |                        |                   |                       | 10.141.00     |       |
|                                                   |                   |                                                                                                    |                        |                   | CORREÇÃO MONETARIA    | 16 VALUR      |       |
|                                                   |                   |                                                                                                    |                        |                   |                       |               |       |
| 20 OBSERVAÇÕES                                    |                   |                                                                                                    |                        |                   | TX EXPEDIENTE         | 17 VALOR      |       |
|                                                   |                   |                                                                                                    |                        |                   |                       |               |       |
|                                                   |                   |                                                                                                    |                        |                   |                       |               |       |
|                                                   |                   |                                                                                                    |                        |                   | TOTAL                 |               |       |
|                                                   | (250 -            |                                                                                                    |                        | //                |                       |               |       |
|                                                   | (2 <b>50</b> c    | aracteres rest                                                                                                 | antes)                 |                   |                       |               |       |
| Extrato/Controle de Receita                       |                   |                                                                                                    |                        |                   |                       |               |       |
| ODAR de Folha não neces                           | sita de Extrato d | e Receita.                                                                                                    |                        |                   |                       |               |       |
| Extrato/Controle de Rece                          | eita enviado pela | a Conciliação B                                                                                                | ancária.               |                   |                       |               |       |
| O Extrato/Controle de Reco                        | eita enviado em   | outro DAR.                                                                                                    | 2014DA                 |                   |                       |               |       |
| O Anexar o Extrato/Contro                         | le de Receita (Pl | DF). Escolh                                                                                                    | er arquivo Nenhum ar   | quivo selecionado |                       |               |       |
|                                                   |                   |                                                                                                    |                        |                   |                       |               |       |

Em seguida preencher o campo valor e o campo observação com referências sobre a receita (ex.: Mês que ingressou a receita; composição da receita; eventuais ajustes de receitas etc.).

| INTEGRAÇÃO - ARRECADA                                             | ÄO - ENVIADO                                                     | CARREC - En  | vio de DAR para valida            | ção                       |                       |               |          |  |  |  |
|-------------------------------------------------------------------|------------------------------------------------------------------|--------------|-----------------------------------|---------------------------|-----------------------|---------------|----------|--|--|--|
| Correção de DAR                                                   | Correção de DAR                                                  |              |                                   |                           |                       |               |          |  |  |  |
| UG: V N° D                                                        | UG: V N° DAR: 2014DA                                             |              |                                   |                           |                       |               |          |  |  |  |
|                                                                   | ESTADO DO /                                                      | MAZONAS      | 01 RESERVADO                      |                           | 02 CARIMBO PADRONIZA  | DO            |          |  |  |  |
| SECRETARIA DE ESTADO DA FAZENDA<br>DOCUMENTO DE ARRECADAÇÃO - DAR |                                                                  |              |                                   |                           |                       |               |          |  |  |  |
| 03 PERÍODO DE REFERÊNCIA<br>Julho                                 | 04 exercício<br>2014                                             | 05 PARCELA   | 06 DATA VENCIMENTO<br>31/07/2014  | 07 cód. município<br>0260 |                       |               |          |  |  |  |
| 08 DOCUMENTO DE ORIGEM                                            |                                                                  | 09 OUTRAS IN | FORMAÇÕES                         | 11 TITULAR                | CÓDIGO DO CONTRIBUINT | E             |          |  |  |  |
| 111129900 - Conta Corre                                           | nte 🔻                                                            | 237-03739    | 160628 🔻                          | 02220: 🔻                  | 90.10.100             |               |          |  |  |  |
| 10 ESPECIFICAÇÃO DA RECEIT                                        | A                                                                |              |                                   |                           | 12 TRIBUTO            | NL REFERÊNCIA | VALOR    |  |  |  |
| REC REM DEP DIRETAM                                               | ENTE ARREC                                                       | ADADOS       |                                   |                           | 4341 🔻                |               | 9.081,30 |  |  |  |
| 19 IDENTIFICAÇÃO DO CONTRIE                                       | BUINTE                                                           |              |                                   |                           | MULTA                 | 14 VALOR      |          |  |  |  |
| OFPAPTAMENTO ESTAC                                                | νιαι ης τράκ                                                     |              |                                   |                           |                       |               |          |  |  |  |
|                                                                   |                                                                  |              |                                   |                           | JUROS                 | 15 VALOR      |          |  |  |  |
|                                                                   |                                                                  |              |                                   |                           | CORREÇÃO MONETÁRIA    | 16 VALOR      |          |  |  |  |
| 20 OBSERVAÇÕES                                                    |                                                                  |              |                                   |                           | TX EXPEDIENTE         | 17 VALOR      |          |  |  |  |
| Rendimentos do mês de ju                                          | inho, conforme                                                   | extrato      |                                   |                           |                       |               |          |  |  |  |
|                                                                   |                                                                  |              |                                   | 1.                        | TOTAL                 |               |          |  |  |  |
|                                                                   | (205 caracteres restantes)                                       |              |                                   |                           |                       |               | 9.081,30 |  |  |  |
| Extrato/Controle de Receita                                       |                                                                  |              |                                   |                           |                       |               |          |  |  |  |
| ODAR de Folha não neces                                           | sita de Extrato d                                                | e Receita.   |                                   |                           |                       |               |          |  |  |  |
| Extrato/Controle de Rece                                          | O Extrato/Controle de Receita enviado pela Conciliação Bancária. |              |                                   |                           |                       |               |          |  |  |  |
| ⊖ Extrato/Controle de Rece                                        | Extrato/Controle de Receita enviado em outro DAR. 2014DA         |              |                                   |                           |                       |               |          |  |  |  |
| Anexar o Extrato/Control                                          | e de Receita (Pl                                                 | )F). Escolr  | er arquivo <mark>Nenhum ar</mark> | quivo selecionado         |                       |               |          |  |  |  |

Por fim, na opção de extrato/controle de receita, informar se:

- o extrato para verificação do DAR consta em conciliação já enviada; ou

- o extrato consta em outro DAR (nestes casos indicar a numeração do DAR); ou

- o extrato para conferência será anexado ao DAR via upload, em formato PDF.

Caso o DAR seja de folha, automaticamente será marcada a opção de que não é necessário extrato de receita.

Caso a opção selecionada seja "Anexar o extrato/controle de receita (PDF)", proceder como no exemplo a seguir.

| Abrir                  |               |               |                                                       |                                           | ? 🛛           | ]         |                           |                      |               |                 |  |  |
|------------------------|---------------|---------------|-------------------------------------------------------|-------------------------------------------|---------------|-----------|---------------------------|----------------------|---------------|-----------------|--|--|
| Examinar:              | 🚞 Nova pi     | asta          | ~                                                     | 3 🗊 📂 🛄-                                  |               |           |                           |                      |               |                 |  |  |
|                        | 📜 extrato r   | endimentos ju | nho 160628                                            |                                           |               |           | Aplicação: AfiPrd201      | 4                    |               | Data do servid  |  |  |
|                        |               |               |                                                       |                                           |               |           |                           |                      | Ate           | nção: Encerrada |  |  |
| recentes               |               |               |                                                       |                                           |               | C Lir     | npar 📑 Impri. 🤇           | Rroc. 🥎 Voltar       | Calc.         |                 |  |  |
|                        |               |               |                                                       |                                           |               | ra valida | ra validação              |                      |               |                 |  |  |
| Desktop                |               |               |                                                       |                                           |               | ixo e ch  | que em Procurar:          |                      |               |                 |  |  |
| <b>&gt;</b>            |               |               |                                                       |                                           |               |           |                           |                      | 20            |                 |  |  |
| Meus<br>documentos     |               |               |                                                       |                                           |               |           |                           | 02 CARIMBO PADRONIZA |               |                 |  |  |
|                        |               |               |                                                       |                                           |               |           | _                         |                      |               |                 |  |  |
| Meu computador         |               |               |                                                       |                                           |               | IMENTO    | 07 CÓD. MUNICÍPIO<br>0260 |                      |               |                 |  |  |
|                        | Nome do arq   | uivo: extrato | o rendimentos junho 160628                            | ~                                         | Abrir         |           | 11 TITULAR                | CÓDIGO DO CONTRIBUIN | TE            |                 |  |  |
|                        | Arquivos do I | tipo: Todos   | sos arquivos                                          | ~                                         | Cancelar      | •         | 02220: •                  | 90.10.100            | -             |                 |  |  |
| Meus locais de<br>rede |               | Abr           | ir como somente leitura                               |                                           |               |           |                           | 12 TRIBUTO           | NL REFERÊNCIA | VALOR           |  |  |
|                        |               | REC REM       | DEP DIRETAMENTE A                                     | RRECADADOS                                |               | *         |                           | 4341 🔻               |               | 9.081,30        |  |  |
|                        | 1             | 19 IDENTIFIC  | AÇÃO DO CONTRIBUINTE                                  |                                           |               |           |                           | MULTA                | 14 VALOR      |                 |  |  |
|                        |               | DEPARTA       | MENTO ESTADUAL D                                      | = TRÂNSITO                                |               |           |                           |                      |               |                 |  |  |
|                        |               |               |                                                       |                                           |               |           |                           | JUROS                | 15 VALOR      |                 |  |  |
|                        |               |               |                                                       |                                           |               |           |                           |                      |               |                 |  |  |
|                        |               |               |                                                       |                                           |               |           |                           | CORREÇÃO MONETÁRIA   | 16 VALOR      |                 |  |  |
|                        |               | 20 OBSERV     | AÇÕES                                                 |                                           |               |           |                           | TX EXPEDIENTE        | 17 VALOR      |                 |  |  |
|                        |               | Rendimen      | tos do mês de junho, co                               | nforme extrato                            |               |           |                           |                      |               |                 |  |  |
|                        |               |               |                                                       |                                           |               |           |                           | TOTAL                |               |                 |  |  |
|                        |               |               |                                                       | (205 caracteres re                        | estantes)     |           |                           |                      |               | 9.081,30        |  |  |
|                        |               | Extrato/Cont  | role de Receita                                       |                                           |               |           |                           |                      |               |                 |  |  |
|                        |               | DAR de        | Folha não necessita de E                              | xtrato de Receita.                        |               |           |                           |                      |               |                 |  |  |
|                        |               | Extrato       | Controle de Receita envi<br>/Controle de Receita envi | ado pela Conciliação<br>ado em outro DAR. | 2014DA        |           |                           |                      |               |                 |  |  |
|                        |               | Anexar        | o Extrato/Controle de Re                              | ceita (PDF). Esc                          | olher arquivo | Nenhum ar | quivo selecionado         |                      |               |                 |  |  |
|                        |               |               |                                                       |                                           |               |           |                           |                      |               |                 |  |  |

| INTEGRAÇÃO - ARRECADA       | ÃO - ENVIADO                                                                                             | CARREC - Env   | vio de DAR para valida | ção               |                       |               |          |  |  |
|-----------------------------|----------------------------------------------------------------------------------------------------|----------------|------------------------|-------------------|-----------------------|---------------|----------|--|--|
| Correção de DAR             |                                                                                                    |                |                        |                   |                       |               |          |  |  |
| Para alterar os dados       | Para afterar os dados de um UAR, preencha os campos abaixo e clique em Procurar:<br>UG: ▼ Nº DAR: 2014DA |                |                        |                   |                       |               |          |  |  |
|                             |                                                                                                    |                |                        |                   | 1                     |               |          |  |  |
|                             | ESTADO DO #                                                                                              |                | 01 RESERVADO           |                   | 02 CARIMBO PADRONIZA  | DO            |          |  |  |
|                             | E ARRECADA                                                                                               | ÇÃO - DAR      |                        |                   |                       |               |          |  |  |
|                             |                                                                                                    | •              |                        |                   |                       |               |          |  |  |
| 03 PERÍODO DE REFERÊNCIA    | 04 EXERCÍCIO                                                                                             | 05 PARCELA     | 06 DATA VENCIMENTO     | 07 CÓD. MUNICÍPIO |                       |               |          |  |  |
| Julho                       | 2014                                                                                                    |                | 31/07/2014             | 0260              |                       |               |          |  |  |
| 08 DOCUMENTO DE ORIGEM      |                                                                                                    | 09 OUTRAS IN   | FORMAÇÕES              | 11 TITULAR        | CÓDIGO DO CONTRIBUINT | ſE            |          |  |  |
| 111129900 - Conta Correl    | nte 🔻                                                                                                    | 237-03739      | •160628 🔻              | 02220: 🔻          | 90.10.100             |               |          |  |  |
| 10 ESPECIFICAÇÃO DA RECEIT  | A                                                                                                    |                |                        |                   | 12 TRIBUTO            | NL REFERÊNCIA | VALOR    |  |  |
| REC REM DEP DIRETAM         | ENTE ARREC/                                                                                              | ADADOS         |                        |                   | 4341 🔻                |               | 9.081,30 |  |  |
| 19 IDENTIFICAÇÃO DO CONTRIE | JUINTE                                                                                                   |                |                        |                   | MULTA                 | 14 VALOR      |          |  |  |
|                             |                                                                                                    | 000            |                        |                   |                       |               |          |  |  |
| DEPARTAMENTO ESTAL          | IOAL DE TRAN                                                                                             | 15/10          |                        |                   | JUROS                 | 15 VALOR      |          |  |  |
|                             |                                                                                                    |                |                        |                   |                       |               |          |  |  |
|                             |                                                                                                    |                |                        |                   | CORREÇÃO MONETÁRIA    | 16 VALOR      |          |  |  |
|                             |                                                                                                    |                |                        |                   |                       |               |          |  |  |
| 20 OBSERVAÇÕES              |                                                                                                    |                |                        |                   | TX EXPEDIENTE         | 17 VALOR      |          |  |  |
| Rendimentos do mês de ju    | inho, conforme                                                                                           | extrato        |                        |                   |                       |               |          |  |  |
|                             |                                                                                                    |                |                        |                   | TOTAL                 |               |          |  |  |
|                             | (205 c                                                                                                   | aractoros rost | antes)                 |                   |                       |               | 9.081,30 |  |  |
| Estrato/Controlo do Popoito | (205 0                                                                                                   |                | ancesy                 |                   |                       |               |          |  |  |
| DAR de Folha não neces      | sita de Extrato d                                                                                        | e Receita.     |                        |                   |                       |               |          |  |  |
| O Extrato/Controle de Rece  | eita enviado pela                                                                                        | Conciliação B  | ancária.               |                   |                       |               |          |  |  |
| O Extrato/Controle de Rece  | ita enviado em                                                                                           | outro DAR.     | 2014DA                 |                   |                       |               |          |  |  |
| • Anexar o Extrato/Control  | e de Receita (PI                                                                                         | )F). Escolh    | er arquivo extrato ren | diho 160628.pdf   |                       |               |          |  |  |

O próximo passo é clicar no botão incluir para o cadastro/envio do DAR. Será gerada uma numeração seqüencial de DAR para cada UG e o status nesse estágio é de Novo.

| JENVIADOCARREC - Google C              |                                                                                                    |                                                                                                    |                                 |                                            |                           |                        |          |               |                |
|----------------------------------------|----------------------------------------------------------------------------------------------------|----------------------------------------------------------------------------------------------------|---------------------------------|--------------------------------------------|---------------------------|------------------------|----------|---------------|----------------|
| 🗋 sistemas.sefaz.am.                   | gov.br/AfiPrd2014/Env                                                                                                    | iadocarrec.do?act                                                                                    | ion=1                           | Incluir                                    |                           |                        |          |               |                |
| Ano do exercício: 2014<br>Atenção: Enc | errada a execução de                                                                                                    | Usuário: 60267569                                                                                    | 2. A                            | página em sistemas.                        | sefaz.am.gov.br dia       | z: ×                   |          |               | Data do servio |
|                                        | orrada a orrobayao ao                                                                                                    | 🖭 Incluir                                                                                            | A 0                             | DAR foi cadastrado com s                   | ucesso: 2014DA00001       |                        | Voltar   | Calc.         |                |
|                                        | INTEGRAÇÃO - ARRECADAÇ<br>Correção de DAR<br>Para alterar os dados<br>UG: V Nº DA                                                      | ÄO - ENVIADOCARRE<br>de um DAR, preend<br>AR: 2014DA                                                 | 10<br>74                        |                                            |                           | ОК                     |          |               |                |
|                                        | GOVERNO DO ESTADO DO AMAZONA:<br>SECRETARIA DE ESTADO DA FAZENDA<br>DOCUMENTO DE ARRECADAÇÃO - DAI                                     |                                                                                                    |                                 | 01 RESERVADO                               |                           | 02 CARIMBO P           | ADRONIZA | DO            |                |
|                                        | 03 PERÍODO DE REFERÊNCIA 04 EXERCÍCIO 05 PAU<br>Julho 2014                                                                             |                                                                                                    |                                 | 06 DATA VENCIMENTO<br>31/07/2014           | 07 cód. município<br>0260 |                        |          |               |                |
|                                        | 08 DOCUMENTO DE ORIGEM                                                                                                    | 09 0UT<br>▼                                                                                          | TRAS IN                         | FORMAÇÕES<br>V                             | 11 TITULAR                | CÓDIGO DO CONTRIBUINTE |          |               |                |
|                                        | 10 ESPECIFICAÇÃO DA RECEIT.                                                                                                    | A                                                                                                    |                                 |                                            |                           | 12 TRIBUTO             |          | NL REFERÊNCIA | VALOR          |
|                                        | 19 IDENTIFICAÇÃO DO CONTRIE                                                                                                    | UINTE                                                                                                |                                 |                                            | MULTA                     |                        |          | 14 VALOR      |                |
|                                        |                                                                                                    |                                                                                                    |                                 |                                            |                           | JUROS                  |          | 15 VALOR      |                |
|                                        |                                                                                                    |                                                                                                    |                                 |                                            |                           | CORREÇÃO MO            | )NETÁRIA | 16 VALOR      |                |
|                                        | 20 OBSERVAÇÕES                                                                                                    |                                                                                                    |                                 |                                            |                           | TX EXPEDIENT           |          | 17 VALOR      |                |
|                                        |                                                                                                    | (250                                                                                                 |                                 | antas)                                     | /                         | TOTAL                  |          |               |                |
|                                        | Extrato/Controle de Receito                                                                                                    | (200 caractere                                                                                       | is rest                         | antes)                                     |                           |                        |          |               |                |
|                                        | DAR de Folha não neces<br>Extrato/Controle de Rece<br>Extrato/Controle de Rece<br>Extrato/Controle de Rece<br>Anexar o Extrato/Control | sita de Extrato de Recei<br>ita enviado pela Concil<br>ita enviado em outro D<br>e de Receita (PDF). | ta.<br>iação B<br>AR.<br>Escolh | ancária.<br>2014DA<br>er arquivo Nenhum ar | quivo selecionado         |                        |          |               |                |

# 2) VALIDAÇÃO DE DARs

Nesse estágio, os dados do DAR serão conferidos pela GCON/SEFAZ com base no extrato bancário e eventuais planilhas de detalhamento anexadas pela UG. Quando as informações estiverem corretas o DAR obterá o status de *Validado*, caso contrário, de *Rejeitado*, sendo que no último caso deve ser informado o motivo da Rejeição para que o Órgão possa providenciar a retificação.

Para efetivar a validação, deve-se acessar a transação VALIDADAR. Ao clicar no botão procurar serão listados todos os DARs com o status novo, ou seja, aguardando validação. É aceita seleção de múltiplos DARs, bem como a listagem de todas as UGs. Pode ainda ser selecionada uma faixa de DARs, mediante colocação do número inicial e número final.

#### Acesso à transação VALIDADAR

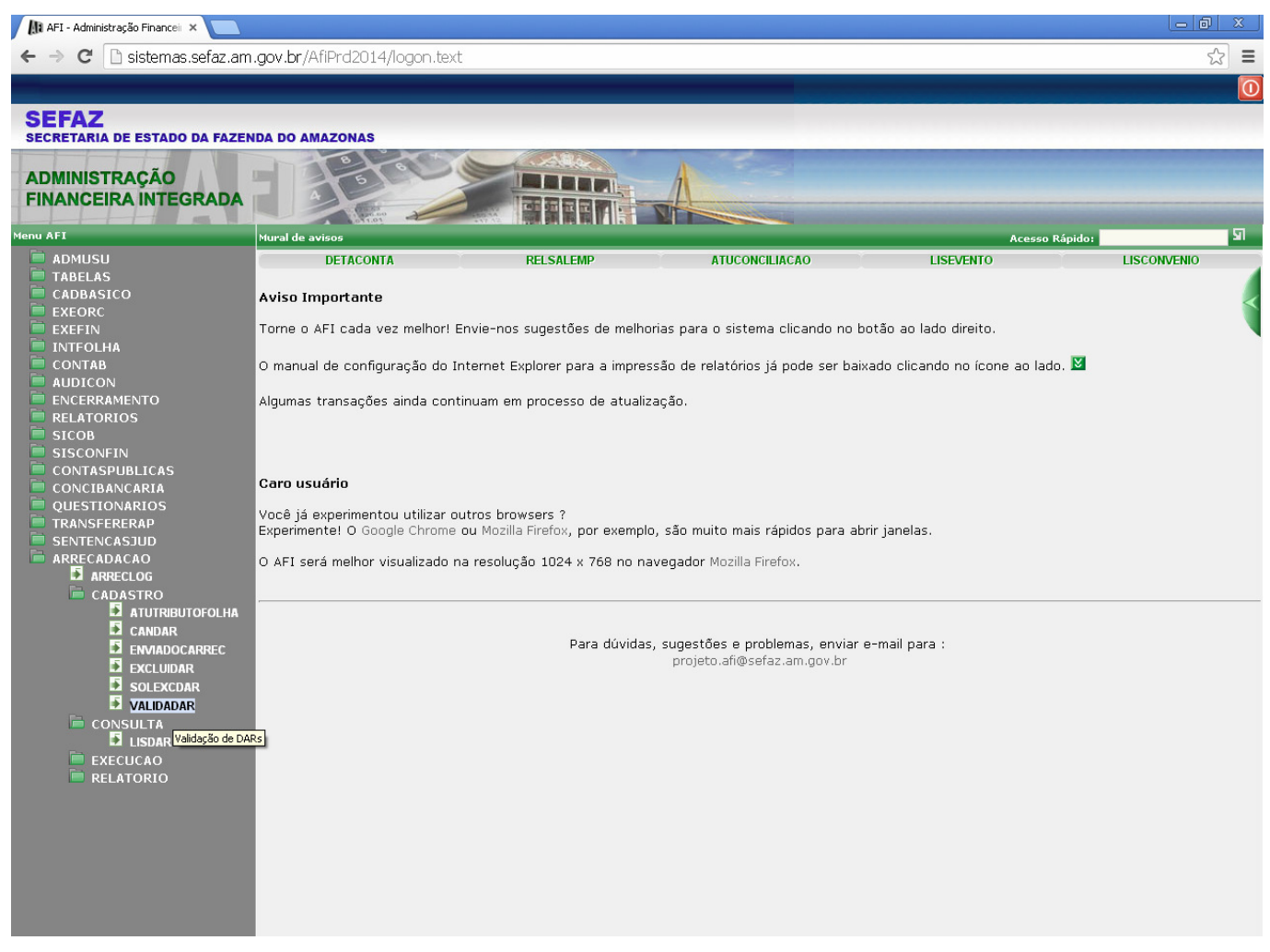

Selecionar a Unidade Gestora e clicar em procurar. Para visualizar DARs de todas as UGs pendentes de validação, basta clicar no botão procurar.

| YALIDADAR - Google Chrome |                    |                 |               |         |           |              |            | - 25  |
|---------------------------|--------------------|-----------------|---------------|---------|-----------|--------------|------------|-------|
| 🗋 sistemas.sefaz.am.go    | v.br/AfiPrd2014/^  | validadar.do?   | action=Pro    | ocurar  |           |              |            |       |
| Ano do exercício: 2014    | Usuário: 602675692 | 220 Aplica      | ;ão: AfiPrd20 | 14      | Data do s | ervidor: 08/ | 07/201409: | 23 AI |
|                           |                    |                 |               | Aten    | ção: Ence | rrada a e:   | xecuçãc    |       |
| Incluir                   | 🖉 Alterar 🔘 Exc    | cluir Cimpa     | · Impri.      | Q Proc. | 👆 Voltar  | Calc.        |            |       |
| INTEGRAÇÃO - ARRECADAÇÃ   | O - VALIDADAR - Va | lidação de DARs |               |         |           |              |            |       |
| Unidade Gestora 02        | 2201-DEPARTAMENTC  | ESTADUAL DE     | FRÂNSITO      |         | T         |              |            |       |
| Número DAR 201            | L4DA até 20        | 014DA           |               |         |           |              |            |       |
| о<br>Ю                    |                    |                 |               |         |           |              |            |       |
| Marcar/Desmarcar Todos    | ;                  | ¥alidar         | Rejei         | tar     |           |              |            |       |
| Unidade Gestora           |                    |                 |               |         | N° DAR    | ۷            | ALOR       |       |
| 🔲 🔍 022201-DEPARTAN       | IENTO ESTADUAL DE  | TRÂNSITO        |               |         | 2014DA000 | D1           | 9.081,     | 30    |
|                           |                    |                 |               |         |           |              |            |       |

Para visualizar os dados do DAR, deve-se clicar na lupa.

#### Marcar os DARs que serão validados.

| VALIDADAR - Google Chrome        |                          |                    |               |                           |  |  |
|----------------------------------|--------------------------|--------------------|---------------|---------------------------|--|--|
| 🗅 sistemas.sefaz.am.gov.br/AfiF  | rd2014/Validadar.do?     | action=Procurar    |               |                           |  |  |
| Ano do exercício: 2014 Usuário   | : 60267569220 Aplica     | ção: AfiPrd2014    | Data do servi | idor: 08/07/2014 09:23 AM |  |  |
| cução de junho no sist           | ema AFI.                 |                    |               |                           |  |  |
| 🖳 Incluir 🛛 Alter                | rar 🚫 Excluir 📑 Limpa    | r 🚔 Impri. 🔍 Proc. | S Voltar      | Calc.                     |  |  |
| INTEGRAÇÃO - ARRECADAÇÃO - VALID | ADAR - Validação de DARs |                    |               |                           |  |  |
| Unidade Gestora 022201-DEP4      | ARTAMENTO ESTADUAL DE    | TRÂNSITO           | •             |                           |  |  |
| Número DAR 2014DA                | até 2014DA               |                    |               |                           |  |  |
|                                  |                          |                    |               |                           |  |  |
| Marcar/Desmarcar Todos           | ¥alidar                  | Rejeitar           |               |                           |  |  |
| Unidade Gestora                  |                          |                    | N° DAR        | VALOR                     |  |  |
| 🖉 🔍 022201-DEPARTAMENTO EST      | ADUAL DE TRÂNSITO        |                    | 2014DA00001   | 9.081,30                  |  |  |
| Total:                           |                          |                    | 1 registros   | 9.081,30                  |  |  |

Para Rejeitar um DAR, deve-se selecionar o botão Rejeitar e em seguida informar o motivo.

| VALIDADAR - Google Chrome                 |                                                   |                                     | ×  |
|-------------------------------------------|---------------------------------------------------|-------------------------------------|----|
| 🗋 sistemas.sefaz.am.gov.br/Afi            | Prd2014/Validadar.do?action=Procurar              |                                     |    |
| Ano do exercício: 2014 Usuái<br>:ema AFI. | A página em sistemas.sefaz.am.gov.br diz:         | X ita do servidor: 08/07/2014 09:23 | АМ |
| 🖭 Incluir 🖉 A                             | Você realmente deseja REJEITAR o DAR selecionado? | /oltar 📊 Calc.                      |    |
| INTEGRAÇÃO - ARRECADAÇÃO - VAL            | <b>OK</b> Cancela                                 | ar T                                |    |
| Número DAR 2014DA                         | até 2014DA                                        |                                     |    |
|                                           |                                                   |                                     | _  |
| Marcar/Desmarcar Todos                    | Validar Rejeitar                                  |                                     |    |
| Unidade Gestora                           |                                                   | N° DAR VALOR                        |    |
| 🖉 🔍 022201-DEPARTAMENTO ES                | TADUAL DE TRÂNSITO                                | 2014DA00001 9.081,30                | 71 |
| Total:                                    |                                                   | 1 registros 9.081,30                |    |

|                                           | ····                                                                                      |                            | 10555                |
|-------------------------------------------|-------------------------------------------------------------------------------------------|----------------------------|----------------------|
| VALIDADAR - Google Chrome                 |                                                                                           |                            |                      |
| 🗋 sistemas.sefaz.am.gov.br/Afi            | Prd2014/Validadar.do?action=Procurar                                                      |                            |                      |
| Ano do exercício: 2014 Usuái<br>cema AFI. | A página em sistemas.sefaz.am.gov.br diz:                                                 | X ita do servidor: 08/1    | 07/2014 09:23 AM     |
| Incluir 2 A                               | Para REJEITAR, você deve especificar o motivo:<br>Erro no valor, o correto é R\$ 9.081,36 | /oltar 📊 Calc.             |                      |
| Unidade Gestora 022201-DE                 | Impedir que esta página crie caixas de diálogo adicionais.                                | •                          |                      |
| Número DAR 2014DA                         | OK Cancelar                                                                               |                            |                      |
| 🔲 Marcar/Desmarcar Todos                  | Validar Rejeitar                                                                          |                            |                      |
| Unidade Gestora                           |                                                                                           | N° DAR V                   | ALOR                 |
| C Q 022201-DEPARTAMENTO ES<br>Total:      | TADUAL DE TRÂNSITO                                                                        | 2014DA00001<br>1 registros | 9.081,30<br>9.081,30 |

| A | ♥ VALIDADAR - Google Chrome                                |                                                    |    |                          | <u>-   0   ×</u> |    |
|---|------------------------------------------------------------|----------------------------------------------------|----|--------------------------|------------------|----|
|   | 🗅 sistemas.sefaz.am.gov.br/Afi                             | Prd2014/Validadar.do?action=Excluir                |    | _                        |                  | 70 |
| l | Ano do exercício: 2014 Usuá<br>Atenção: Encerrada a        | A página em sistemas.sefaz.am.gov.br diz:          | ×  | ita do servidor: 08/07/2 | 2014 09:58 AM    |    |
| l | 🖭 Incluir 🛛 🖓 A                                            | A Rejeição do(s) DAR(s) foi realizada com sucesso! |    | Voltar 📊 Calc.           |                  |    |
| l | INTEGRAÇÃO - ARRECADAÇÃO - VAL<br>Unidade Gestora Selecior |                                                    | ОК | <b>.</b>                 |                  | a  |
|   | Número DAR 2014DA                                          | até 2014DA                                         |    |                          |                  |    |

Uma vez rejeitado o DAR, a Unidade Gestora poderá editar o mesmo DAR por meio da transação ENVIADOCARREC ou cancelar o DAR por meio da transação CANDAR.

### Para aceitar o DAR, Clicar no botão Validar.

| VALIDADAR - Google Chrome                                          |                                                          |                         |            |               |         |             |              |               | <u>x</u> |  |  |
|--------------------------------------------------------------------|----------------------------------------------------------|-------------------------|------------|---------------|---------|-------------|--------------|---------------|----------|--|--|
| 🗈 sistemas.sefaz.am.gov.br/AfiPrd2014/Validadar.do?action=Procurar |                                                          |                         |            |               |         |             |              |               |          |  |  |
| Ano do exercício: 2014                                             | Usuário: 602                                             | 67569220                | Aplicaçã   | o: AfiPrd2014 | _       | Data do s   | ervidor: 08, | /07/2014 11:4 | 19 AM    |  |  |
| Atenção: Encerrada a execução de junho no sistema AFI.             |                                                          |                         |            |               |         |             |              |               |          |  |  |
| Inclu                                                              | iir 🖉 Alterar                                            | Excluir                 | Limpar     | 📇 Impri. (    | Rroc.   | I Voltar    | Calc.        |               |          |  |  |
| INTEGRAÇÃO - ARRECADA                                              | INTEGRAÇÃO - ARRECADAÇÃO - VALIDADAR - Validação de DARs |                         |            |               |         |             |              |               |          |  |  |
| Unidade Gestora 🕞                                                  | - Selecione uma                                          | unidade gesto           | ora        |               |         | •           |              |               |          |  |  |
| Número DAR 2                                                       | 014DA                                                    | até <mark>2014DA</mark> |            |               |         |             |              |               |          |  |  |
| 🗌 Marcar/Desmarcar Tod                                             | os                                                       | V                       | alidar     | Rejeita       | 1       |             |              |               |          |  |  |
| Unidade Gesto                                                      | ra                                                       |                         |            |               |         | N° DAR      | ١            | /ALOR         |          |  |  |
| 🖉 🔍 022201-DEPART                                                  | AMENTO ESTADU                                            |                         | 2014DA0000 | )1            | 9.081,3 | 36          |              |               |          |  |  |
| Total:                                                             |                                                          |                         |            |               |         | 1 registros |              | 9.081,3       | 36       |  |  |
|                                                                    |                                                          |                         |            |               |         |             |              |               |          |  |  |

|                                                                  |                                                  | r ··· ···                                     |                                          |  |  |  |  |  |  |  |  |
|------------------------------------------------------------------|--------------------------------------------------|-----------------------------------------------|------------------------------------------|--|--|--|--|--|--|--|--|
| VALIDADAR - Google Chrome                                        |                                                  |                                               |                                          |  |  |  |  |  |  |  |  |
| sistemas.sefaz.am.gov.br/AfiPrd2014/Validadar.do?action=Procurar |                                                  |                                               |                                          |  |  |  |  |  |  |  |  |
| Ano do exercício: 2014 Usuái                                     | A página em sistemas.sefaz.am.gov.br diz:        | X ita do servidor:<br><mark>no sistema</mark> | 08/07/2014 11:49 AM<br><mark>AFI.</mark> |  |  |  |  |  |  |  |  |
| 🖳 Incluir 🛛 🖓 A                                                  | Você realmente deseja VALIDAR o DAR selecionado? | /oltar 📊 Cal                                  | c.                                       |  |  |  |  |  |  |  |  |
| INTEGRAÇÃO - ARRECADAÇÃO - VAL                                   | <b>OK</b> Cancelar                               |                                               |                                          |  |  |  |  |  |  |  |  |
| Unidade Gestora Selecior                                         |                                                  | <b>T</b>                                      |                                          |  |  |  |  |  |  |  |  |
| Número DAR 2014DA                                                | até 2014DA                                       |                                               |                                          |  |  |  |  |  |  |  |  |
|                                                                  |                                                  |                                               |                                          |  |  |  |  |  |  |  |  |
| Marcar/Desmarcar Todos                                           | Validar Rejeitar                                 |                                               |                                          |  |  |  |  |  |  |  |  |
| Unidade Gestora                                                  |                                                  | N° DAR                                        | VALOR                                    |  |  |  |  |  |  |  |  |
| 🖉 🔍 022201-DEPARTAMENTO ES                                       | TADUAL DE TRÂNSITO                               | 2014DA00001                                   | 9.081,36                                 |  |  |  |  |  |  |  |  |
| Total:                                                           |                                                  | 1 registros                                   | 9.081,36                                 |  |  |  |  |  |  |  |  |

| VALIDADAR - Google Chrome                                                 |                                                                                                    |   |                                      |  |  |  |  |  |  |  |
|---------------------------------------------------------------------------|----------------------------------------------------------------------------------------------------|---|--------------------------------------|--|--|--|--|--|--|--|
| isistemas.sefaz.am.gov.br/AfiPrd2014/Validadar.do?action=Incluir          |                                                                                                    |   |                                      |  |  |  |  |  |  |  |
| Ano do exercício: 2014 Usuái<br>Atenção: Encerrada a                      | A página em sistemas.sefaz.am.gov.br diz:                                                                           | × | ita do servidor: 08/07/2014 11:52 AM |  |  |  |  |  |  |  |
| Incluir & A<br>INTEGRAÇÃO - ARRECADAÇÃO - VAL<br>Unidade Gestora Selecior | A Validação do(s) DAR(s) foi realizada com sucesso!  Impedir que esta página crie caixas de diálogo adicionais.  OK |   | Voltar Calc.                         |  |  |  |  |  |  |  |
| Numero DAR [2014DA]                                                       |                                                                                                    |   | I                                    |  |  |  |  |  |  |  |

#### **3) PROCESSAMENTO DE DARs**

Após serem validados, os DARs são enviados para Processamento pela GCON/SEFAZ, por meio da transação EXECDAR. Os dados são repassados do sistema AFI para o sistema de arrecadação do Estado, onde será gerada uma numeração de controle e um retorno ao AFI, que após carga (geralmente de 15 em 15 minutos) gera uma Nota de Lançamento que registra os saldos nas contas contábeis apropriadas. Ao ser executado, o DAR ficará com o status de Processado.

Caso haja algum problema com o sistema de arrecadação, o DAR ficará com o status de Erro no Processamento, podendo ser executado novamente após identificação e tratamento do erro.

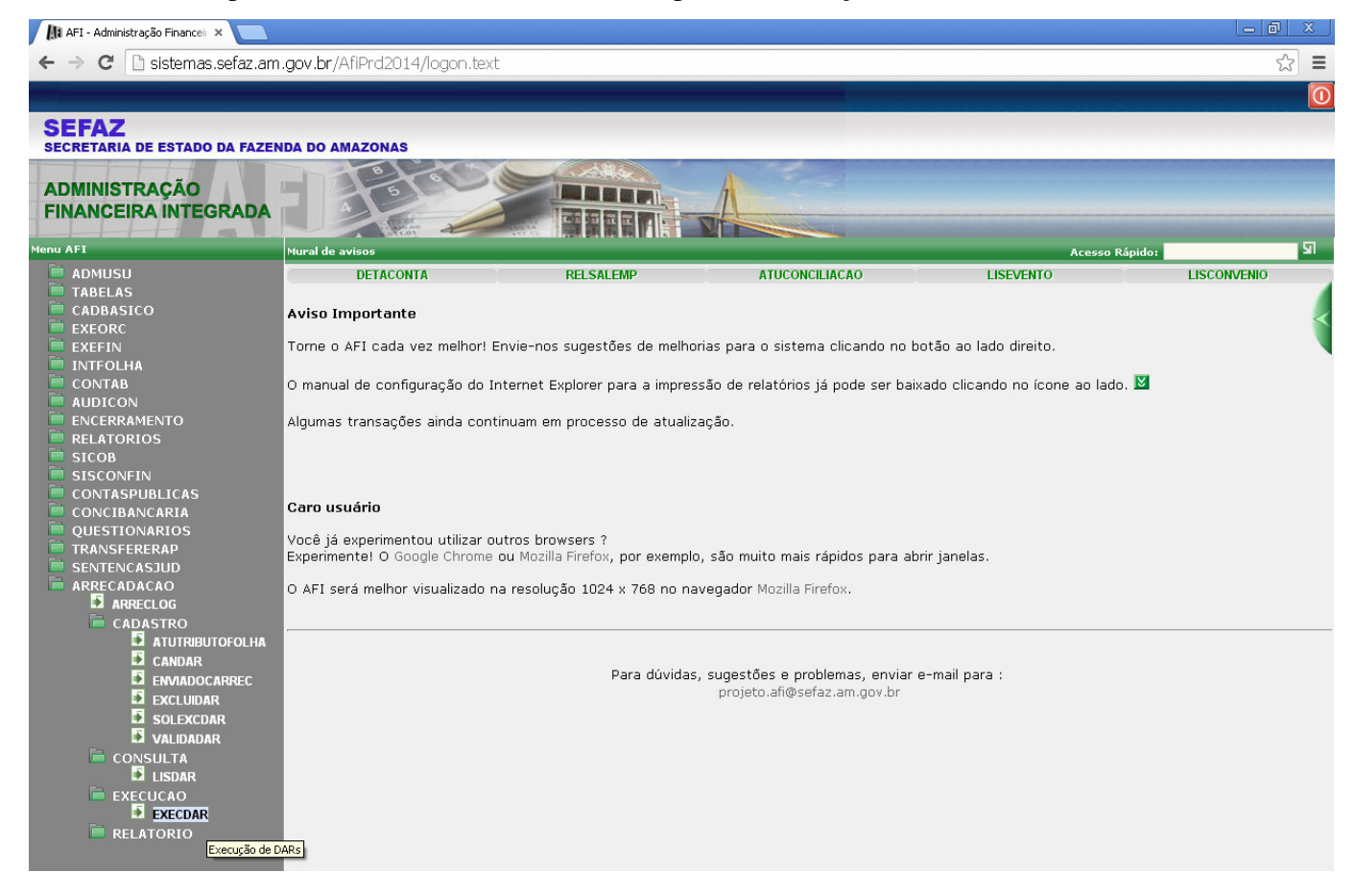

Há filtros para UG, Mês de Referência, Código do Contribuinte (90.10.100 para DARs nos quais houve depósito em conta e 90.10.200 para DARs de Folha de Pagamento – Ex.: IRRF Servidor e Reposições e Indenizações), e para status (A processar, Não Processados, Erros no Processamento, Processados e Excluídos).

| EXECDAR - Google Chrome                                                                                                   |                                       |
|----------------------------------------------------------------------------------------------------|---------------------------------------|
| 🗈 sistemas.sefaz.am.gov.br/AfiPrd2014/Execdar.do?action=Procurar                                                          |                                       |
| Ano do exercício: 2014 Usuário: 60267569220 Aplicação: AfiPrd2014                                                         | Data do servidor: 08/07/2014 11:56 AM |
| Atenção: Encerrada a execução de junho no sistema AFI.                                                                    |                                       |
| 🔄 Incluir 🖓 Alterar 🔕 Excluir 📑 Limpar 🖾 Impri. 🔍 Proc. 🥎 Voltar 📓 Calc.                                                  |                                       |
| INTEGRAÇÃO - ARRECADAÇÃO - EXECDAR - Execução de DARs Validados                                                           |                                       |
| Unidade Gestora:                                                                                                    |                                       |
| 022201-DEPARTAMENTO ESTADUAL DE TRÂNSITO                                                                                  |                                       |
| Mês Referência: Contribuinte: Status Processamento:                                                                       |                                       |
| Selecione o Mês 🔻 Selecione o Código 🔻 Selecione o Status 🔻                                                               |                                       |
| Processar                                                                                                    |                                       |
| Marte                                                                                                    |                                       |
| THE PROCESS OF DURY SEECONDOST<br>STATUS NG Nº DAR TRIBUTO CONTRIB. MÊS REF. DT VENC. VALOR DT PROC. Nº ARQUIV. RESULTADO | EXCLUSÃO                              |
| x ► Q ge2201 2014DA00001 4341 90.10.100 07/2014 31/07/2014 9.081,36                                                       |                                       |
| Um item encontrado.                                                                                                    |                                       |
|                                                                                                    |                                       |
|                                                                                                    |                                       |
|                                                                                                    |                                       |
|                                                                                                    |                                       |

Para executar os DARs, no "Status Processamento" pode ser selecionada a opção "A Processar" que inclui os "Não Processados" e aqueles com "Erro no Processamento" ou selecionar cada dessas duas últimas opções individualmente. Após, deve-se clicar no Botão Processar; aguardar alguns segundos para que haja o retorno do sistema de arrecadação; clicar no botão procurar para ver o resultado.

É recomendável enviar pequenas quantidades de DARs por vez, a fim de minimizar a chance de erros no processamento.

|                                                     |               |                 | Incluir            | 🛛 Alterar 🌘 | Excluir         | Limpar        | Impri. 🔍 P | roc. 🤚 Voltar | Calc. |         |   |  |
|-----------------------------------------------------|---------------|-----------------|--------------------|-------------|-----------------|---------------|------------|---------------|-------|---------|---|--|
| INTEGRAÇÃO - ARRI                                   | ECADAÇÃO - EX | ECDAR - Execuçã | o de DARs Validado | 5           |                 |               |            |               |       |         |   |  |
| Unidade Gestora:                                    |               |                 |                    |             |                 |               |            |               |       |         |   |  |
| 022201-DEPARTAMENTO ESTADUAL DE TRÂNSITO            |               |                 |                    |             |                 |               |            |               |       |         |   |  |
| Mês Referência: Contribuinte: Status Processamento: |               |                 |                    |             |                 |               |            |               |       |         |   |  |
| Selecione o Mês                                     | <b>v</b>      | Selecione o     | Código             | ▼ Sel       | lecione o Statu | IS            |            | •             |       |         |   |  |
| Processar                                           |               |                 |                    |             |                 |               |            |               |       |         |   |  |
| Marcar/Desma                                        | arcar Todos   |                 |                    |             |                 |               |            |               |       |         |   |  |
| STATUS UG                                           | N° DAR        | TRIBUTO CONT    | RIB. MÊS REF.      | DT VENC.    | VALOR           | DT PROC.      | N° ARQUI¥. | RESULTADO     |       | EXCLUSÃ | 0 |  |
| 🖉 🥥 🔍 032201                                        | 2014DA00001   | 4341 90.10      | .100 07/2014       | 31/07/2014  | 9.081,36        | 09/07/2014    | 9999907856 | PROCESSADO    |       |         |   |  |
| $\bigcirc$                                          |               |                 |                    |             | Ur              | n item encont | trado.     |               |       |         |   |  |
|                                                     |               |                 |                    |             |                 |               |            |               |       |         |   |  |

Em "status processamento" é possível ainda consultar os DARs processados e os excluídos.

|                                                  | Incluir 🖓 Alterar 🛞 Excluir 📑 Limpar 📇 Imp | Ipri. 🔍 Proc. 🥎 Voltar 📊 Calc. |  |  |  |  |  |  |  |  |
|--------------------------------------------------|--------------------------------------------|--------------------------------|--|--|--|--|--|--|--|--|
| INTEGRAÇÃO - ARRECADAÇÃO - EXECDAR - Execução de | DARs Validados                             |                                |  |  |  |  |  |  |  |  |
| Unidade Gestora:                                 |                                            |                                |  |  |  |  |  |  |  |  |
| Selecione a Unidade Gestora                      | Selecione a Unidade Gestora 🔻              |                                |  |  |  |  |  |  |  |  |
| Mês Referência: Contribuinte:                    | Status Processamento:                      |                                |  |  |  |  |  |  |  |  |
| Selecione o Mês 🔻 Selecione o Cód                | go 🔻 🔹 Selecione o Status                  | <b></b>                        |  |  |  |  |  |  |  |  |
| Processar                                        |                                            |                                |  |  |  |  |  |  |  |  |
| Marcar/Desmarcar Todos                           |                                            |                                |  |  |  |  |  |  |  |  |
| STATUS UG N° DAR TRIBUTO CONTRIE                 | . MÊS REF. DT VENC. VALOR DT PROC. N       | I° ARQUIY. RESULTADO EXCLUSÃO  |  |  |  |  |  |  |  |  |
| 🗹 🗶 🔍 017304 2014DA00001 4341 90.10.10           | 07/2014 31/07/2014 2,17 04/07/2014 99      | /999907750 EXCLUIDO            |  |  |  |  |  |  |  |  |
| ✓ ► Q 017304 2014DA00002 4341 90.10.10           | 07/2014 31/07/2014 2,17                    |                                |  |  |  |  |  |  |  |  |
| 🗹 🧭 🔍 022201 2014DA00001 4341 90.10.10           | 07/2014 31/07/2014 9.081,36 09/07/2014 99  | 999907856 PROCESSADO           |  |  |  |  |  |  |  |  |
|                                                  | 3 itens encontrados, apresenta             | ando todos itens.              |  |  |  |  |  |  |  |  |

O DAR gerado pode ser consultado clicando na lupa que fica em cada linha.

| Detalhamento de DAR                                                                                                    |                      |                             |                                                                                  |                           |                                    |                   |          |  |
|----------------------------------------------------------------------------------------------------|----------------------|-----------------------------|----------------------------------------------------------------------------------|---------------------------|------------------------------------|-------------------|----------|--|
| GOVERNO DO ESTADO DO AMAZONAS<br>SECRETARIA DE ESTADO DA FAZENDA<br>DOCUMENTO DE ARRECADAÇÃO - DAR                                                                                                    |                      |                             | 01 RESERVADO<br>Nº DAR: 2014DA00001<br>STATUS: P- PROCESS<br>Nº ARQ.: 9999907856 | SADO                      | D2 CARIMBO PADRONIZADO             |                   |          |  |
| 03 período de referência<br>Julho                                                                                                    | 04 exercício<br>2014 | 05 PARCELA                  | 06 DATA VENCIMENTO<br>31/07/2014                                                 | 07 cód. município<br>0260 | ). MUNICÍPIO                       |                   |          |  |
| 08 DOCUMENTO DE ORIGEM<br>111129900                                                                                                    |                      | 09 OUTRAS IN<br>237-03739-1 | formações<br>160628                                                              | 11 TITULAR<br>022201      | CÓDIGO DO CONTRIBUINT<br>90.10.100 | ſE                |          |  |
| 10 ESPECIFICAÇÃO DA RECEIT<br>REC REM DEP DIRETAM                                                                                                    | 'A<br>'ENTE ARREC;   | ADADOS                      |                                                                                  | 12 TRIBUTO<br>4341        | NL REFERÊNCIA                      | valor<br>9.081,36 |          |  |
|                                                                                                    |                      | 10/170                      |                                                                                  |                           | MULTA                              | 14 VALOR          |          |  |
| DEPARTAMENTO ESTAL                                                                                                    | JUAL DE TRAN         | 15170                       | JUROS                                                                            | 15 VALOR                  |                                    |                   |          |  |
|                                                                                                    |                      |                             |                                                                                  |                           | CORREÇÃO MONETÁRIA                 | 16 VALOR          |          |  |
| 20 OBSERVAÇÕES                                                                                                    |                      |                             |                                                                                  |                           | TX EXPEDIENTE                      | 17 VALOR          |          |  |
| Rendimentos do mês                                                                                                    | de junho, d          | conforme e                  | xtrato                                                                           |                           |                                    |                   |          |  |
|                                                                                                    |                      |                             |                                                                                  | /i                        | TOTAL                              |                   | 9.081,36 |  |
| Extrato/Controle de Receita                                                                                                    | nexado no form       | nato PDF.                   |                                                                                  |                           |                                    |                   |          |  |
| HISTÓRICO                                                                                                    |                      |                             |                                                                                  |                           |                                    |                   |          |  |
| HISTORICO<br>1) ENVIADO por ROZENDO GALDINO DA SILVA FILHO no dia 08/07/2014 às 09:20:11.<br>2) REJEITADO por ROZENDO GALDINO DA SILVA FILHO no dia 08/07/2014 às 09:58:40. MOTIVO: Erro no valor, o correto é R<br>9.081,36<br>4) VALIDADO por ROZENDO GALDINO DA SILVA FILHO no dia 08/07/2014 às 11:52:51.<br>5) PROCESSADO por ROZENDO GALDINO DA SILVA FILHO no dia 09/07/2014 às 08:14:42. |                      |                             |                                                                                  |                           |                                    |                   |          |  |

## 4) CONSULTA DE DARs

A consulta de DARs é feita através da transação LISDAR.

| <b>A</b> | LISDAR - Google Chrome                                          |                     |                   |              |               |                |            | x     |   |  |  |  |
|----------|-----------------------------------------------------------------|---------------------|-------------------|--------------|---------------|----------------|------------|-------|---|--|--|--|
|          | 🗅 sistemas.sefaz.am.gov.br/AfiPrd2014/Lisdar.do?action=Procurar |                     |                   |              |               |                |            |       |   |  |  |  |
|          | Ano do exercício: 2014 Us                                       | auário: 60267569220 | Aplicação: AfiPro | 2014         | Data do s     | ervidor: 08/07 | /2014 09:2 | 20 AM | F |  |  |  |
|          |                                                                 |                     |                   | Atenção      | : Encerrada a | a execução     | de ju      |       | L |  |  |  |
|          | 🖭 Incluir 🖉                                                     | Alterar 🖉 Excluir   | ri. 🔍 Pr          | oc. 🤚 Voltar | Calc.         |                |            |       |   |  |  |  |
|          | INTEGRAÇÃO - ARRECADAÇÃO - LISDAR - Listagem de DARs            |                     |                   |              |               |                |            |       |   |  |  |  |
|          | Unidade Gestora 022201                                          | L-DEPARTAMENTO ESTA | DUAL DE TRÂNSITC  |              |               | •              |            |       | a |  |  |  |
|          | Status Sele                                                     | cione um Statu 🔻    |                   |              |               |                |            |       | L |  |  |  |
|          | Mês Referência Mês                                              | Ref. 🔻              |                   |              |               |                |            |       |   |  |  |  |
|          | TITULAR N° DAR                                                  | MÊS REFERÊNCIA      | VENCIMENTO        | TRIBUTO      | CONTRIBUINTE  | STATUS         | VALOR      |       | L |  |  |  |
|          | Q 2014DA00001                                                   | 07 - JULHO          | 31/07/2014        | 4341         | 90.10.100     | N - NOVO       | 9.081,     | 30    |   |  |  |  |
|          | Um item encontrado.                                             |                     |                   |              |               |                |            |       |   |  |  |  |
|          |                                                                 |                     |                   |              |               |                |            |       |   |  |  |  |
|          |                                                                 |                     |                   |              |               |                |            |       |   |  |  |  |

São exibidos os DARs em todos os tipos de status:

Novo: DAR ainda não validado, quer tenha sido recém criado ou alterado pela UG antes de executado;

Validado: DAR conferido pela GCON/SEFAZ aguardando ser executado;

**Rejeitado**: DAR conferido pela GCON/SEFAZ, mas no qual foi detectado algum problema no preenchimento;

**Erro no processamento:** quando ocorre algum problema entre os servidores, comunicação com o MAINFRAIME, entre outros. Se corrigido o problema, pode ser executado novamente;

Cancelado: quando o DAR em status novo ou validado é cancelado pela UG;

**Processado**: quando o DAR é executado, migra para o sistema de arrecadação e retorna para o AFI para contabilizar, gerando uma NL (Nota de Lançamento);

**Excluído**: quando o DAR já processado recebe uma solicitação de exclusão por parte da UG, sendo esta executada pela GCON/SEFAZ;

| INTE | GRAÇÃO - ARI | RECADAÇÃO - LISE | OAR - Listagem de DARs |                      |               |                |                |               |
|------|--------------|------------------|------------------------|----------------------|---------------|----------------|----------------|---------------|
|      | Unidade Ge   | stora 014102-SE  | CRETARIA DE ESTADO DA  | FAZENDA - SEFAZ CEN  |               | A 🗸            |                |               |
|      |              |                  |                        |                      |               |                |                |               |
|      | S            | tatus [ Selecion | e um Statu: 🗙          |                      |               |                |                |               |
|      | Mês Referé   | ência Mês Ref.   | · 🗸                    |                      |               |                |                |               |
|      |              |                  |                        |                      |               |                |                |               |
|      | TITULAR      | N° DAR           | MÊS REFERÊNCIA         | VENCIMENTO           | TRIBUTO       | CONTRIBUINTE   | STATUS         | VALOR         |
| Q    | 014102       | 2014DA00001      | 07 - JULHO             | 31/07/2014           | 4618          | 90.10.100      | P - PROCESSADO | 80.056.953,55 |
| Q    | 014102       | 2014DA00002      | 07 - JULHO             | 31/07/2014           | 4618          | 90.10.100      | R - REJEITADO  | 80.056.953,55 |
| Q    | 014102       | 2014DA00003      | 07 - JULHO             | 31/07/2014           | 4670          | 90.10.100      | P - PROCESSADO | 1.348,99      |
| Q    | 014102       | 2014DA00004      | 07 - JULHO             | 31/07/2014           | 4696          | 90.10.100      | P - PROCESSADO | 2.143.758,79  |
| Q    | 014102       | 2014DA00005      | 07 - JULHO             | 31/07/2014           | 4317          | 90.10.100      | P - PROCESSADO | 2.788,51      |
| Q    | 014102       | 2014DA00006      | 07 - JULHO             | 31/07/2014           | 4317          | 90.10.100      | C - CANCELADO  | 1,00          |
| 173  |              |                  |                        |                      |               |                |                |               |
| INTE | GRAÇÃO - ARF | RECADAÇÃO - LISE | OAR - Listagem de DARs |                      |               |                |                |               |
|      | Unidade Ge   | stora 014102-SE  | CRETARIA DE ESTADO DA  | FAZENDA - SEFAZ CEN  | NTRALIZADOR/  | A 🗸            |                |               |
|      |              | tatur - Selecion | e um Statu             |                      |               |                |                |               |
|      |              |                  |                        |                      |               |                |                |               |
|      | Mês Referê   | ência   Mês Ref. | •                      |                      |               |                |                |               |
|      | TITULAR      | N° DAR           | MÊS REFERÊNCIA         | VENCIMENTO           | TRIBUT        | O CONTRIBUINTE | STATUS         | VALOR         |
| Q    | 014102       | 2014DA00026      | 07 - JULHO             | 31/07/2014           | 5739          | 90.10.100      | P - PROCESSADO | 34,42         |
| Q    | 014102       | 2014DA00027      | 07 - JULHO             | 31/07/2014           | 5709          | 90.10.100      | V - VALIDADO   | 2.019,53      |
|      |              |                  | 27 iter                | ns encontrados, apre | esentando ite | ns de 26 a 27. |                |               |
|      |              |                  |                        | <b>00</b> 1          | 200           |                |                |               |
| _    |              |                  |                        |                      |               |                |                |               |

# 5) ALTERAÇÃO DE DAR

Caso a UG detecte alguma correção a ser feita, o usuário da UG pode utilizar a transação ENVIADOCARREC, deixando o status como novo. Essa ação pode ser feita para DARs que aguardam Validação ou já validados, sendo que, no último caso, é necessária nova validação. Há a possibilidade também de alteração de DAR com erro no processamento, sendo necessária nova validação, pois ao ser alterado retorna ao status de Novo. Não é permitida a alteração de UG; caso esse tenha sido o erro, o DAR deverá ser cancelado e refeito.

| INTEGRAÇÃO - ARRECADAÇÃO - ENVIADOCARREC - Envio de DAR para validação |                   |                 |                      |                   |                    |               |       |  |  |  |  |
|------------------------------------------------------------------------|-------------------|-----------------|----------------------|-------------------|--------------------|---------------|-------|--|--|--|--|
| Correção de DAR                                                        |                   |                 |                      |                   |                    |               |       |  |  |  |  |
| Para alterar os dados                                                  | de um DAR, p      | reencha os      | campos abaixo e cli  | que em Procurar:  |                    |               |       |  |  |  |  |
| UG: 02220: • N9D/                                                      | ak: [2014DA] [1   |                 |                      |                   |                    |               |       |  |  |  |  |
| GOVERNO DO I                                                           | ESTADO DO A       | AMAZONAS        | 02 CARIMBO PADRONIZA | DO                |                    |               |       |  |  |  |  |
| SECRETARIA DI                                                          | E ESTADO DA       | FAZENDA         |                      |                   |                    |               |       |  |  |  |  |
|                                                                        |                   | ÇAU - DAK       |                      |                   |                    |               |       |  |  |  |  |
|                                                                        |                   | 05 PARCELA      | 06 DATA VENCIMENTO   | 07.000.ΜΠΝΙΟΙΈΙΟ  |                    |               |       |  |  |  |  |
| Julho                                                                  | 2014              | 00 PARCELA      | 31/07/2014           | 0260              |                    |               |       |  |  |  |  |
| 02 DOCUMENTO DE ORIGEM                                                 |                   | 09 OUTRAS IN    | FORMAÇÕES            |                   |                    | rc            |       |  |  |  |  |
|                                                                        | •                 |                 | T 011110140020       | <b>T</b>          |                    | -             |       |  |  |  |  |
|                                                                        |                   |                 |                      |                   |                    |               |       |  |  |  |  |
| 10 ESPECIFICAÇÃO DA RECEIT                                             | A                 |                 |                      |                   | 12 TRIBUTO         | NL REFERENCIA | VALOR |  |  |  |  |
|                                                                        |                   |                 |                      |                   | · V                |               |       |  |  |  |  |
| 19 IDENTIFICAÇÃO DO CONTRIE                                            | BUINTE            |                 |                      |                   | MULTA              | 14 VALOR      |       |  |  |  |  |
|                                                                        |                   |                 |                      |                   |                    |               |       |  |  |  |  |
|                                                                        |                   |                 |                      |                   | JUROS              | 15 VALOR      |       |  |  |  |  |
|                                                                        |                   |                 |                      |                   |                    |               |       |  |  |  |  |
|                                                                        |                   |                 |                      |                   | CORREÇÃO MONETÁRIA | 16 VALOR      |       |  |  |  |  |
|                                                                        |                   |                 |                      |                   |                    |               |       |  |  |  |  |
| 20 OBSERVAÇÕES                                                         |                   |                 |                      |                   | TX EXPEDIENTE      | 17 VALOR      |       |  |  |  |  |
|                                                                        |                   |                 |                      |                   |                    |               |       |  |  |  |  |
|                                                                        |                   |                 |                      | 1.                | TOTAL              |               |       |  |  |  |  |
|                                                                        | ( <b>250</b> c    | aracteres rest  | antes)               |                   |                    |               |       |  |  |  |  |
| Extrato/Controle de Receita                                            |                   |                 |                      |                   |                    |               |       |  |  |  |  |
| 🗆 DAR de Folha não neces:                                              | sita de Extrato d | e Receita.      |                      |                   |                    |               |       |  |  |  |  |
| Extrato/Controle de Rece                                               | eita enviado pela | a Conciliação B | ancária.             |                   |                    |               |       |  |  |  |  |
| ○ Extrato/Controle de Rece                                             | eita enviado em   | outro DAR.      | 2014DA               |                   |                    |               |       |  |  |  |  |
| Anexar o Extrato/Control                                               | e de Receita (PI  | DF). Escolh     | er arquivo Nenhum ar | quivo selecionado |                    |               |       |  |  |  |  |

Após preencher os campos destinados a "Correção de DAR", deve-se clicar em Procurar para recuperação dos dados.

Atentar que não poderá ser feita a alteração de UG, caso esse seja o erro, utilizar a transação CANDAR e fazer um novo DAR.

| INTEGRAÇÃO - ARRECADA                                 | ÇÃO - ENVIADO                                                                               | CARREC - Env    | vio de DAR para valida | ção                |                       |               |          |  |  |  |  |
|-------------------------------------------------------|---------------------------------------------------------------------------------------------|-----------------|------------------------|--------------------|-----------------------|---------------|----------|--|--|--|--|
| Os Dados abaixo são ref                               | ferentes ao D                                                                               | AR 2014DA       | 00001 da UG 0222       | 01 . Para preenche | er um novo DAR, cliq  | ue em Limpar. |          |  |  |  |  |
|                                                       |                                                                                             |                 |                        |                    |                       |               |          |  |  |  |  |
|                                                       | ESTADO DO #<br>E ESTADO DA                                                                  |                 | 02 CARIMBO PADRONIZADO |                    |                       |               |          |  |  |  |  |
| DOCUMENTO D                                           | DOCUMENTO DE ARRECADAÇÃO - DAR STATUS: R - REJEITADO                                        |                 |                        |                    |                       |               |          |  |  |  |  |
| <u>₩</u>                                              |                                                                                             |                 |                        |                    |                       |               |          |  |  |  |  |
| 03 PERÍODO DE REFERÊNCIA 04 EXERCÍCIO 05 PARCELA 06 D |                                                                                             |                 | 06 DATA VENCIMENTO     | 07 CÓD. MUNICÍPIO  | 1                     |               |          |  |  |  |  |
| Julho                                                 | 2014                                                                                        |                 | 31/07/2014             | 0260               |                       |               |          |  |  |  |  |
| 08 DOCUMENTO DE ORIGEM                                |                                                                                             | 09 OUTRAS IN    | FORMAÇÕES              | 11 TITULAR         | CÓDIGO DO CONTRIBUINT | ſE            |          |  |  |  |  |
| 111129900 - Conta Corre                               | nte 🔻                                                                                       | 237-03739       | -160628                | 02220: 🔻           | 90.10.100             |               |          |  |  |  |  |
| ~ ~ ~                                                 |                                                                                             |                 |                        |                    |                       |               |          |  |  |  |  |
| 10 ESPECIFICAÇÃO DA RECEIT                            |                                                                                             |                 |                        |                    | 12 TRIBUTO            | NL REFERENCIA | VALOR    |  |  |  |  |
| REG REMIDEP DIRETAM                                   | ENTE ARREU                                                                                  | ADADOS          |                        |                    | 4341 •                |               | 9.081,30 |  |  |  |  |
| 19 IDENTIFICAÇÃO DO CONTRIE                           | BUINTE                                                                                      |                 |                        |                    | MULTA                 | 14 VALOR      |          |  |  |  |  |
|                                                       |                                                                                             |                 |                        |                    |                       |               |          |  |  |  |  |
| DEPARTAMENTO ESTAL                                    | DUAL DE TRAN                                                                                | ISITO           |                        |                    | IUROS                 | 15 VALOR      |          |  |  |  |  |
|                                                       |                                                                                             |                 |                        |                    | 00000                 | 10 TALON      |          |  |  |  |  |
|                                                       |                                                                                             |                 |                        |                    |                       |               |          |  |  |  |  |
|                                                       |                                                                                             |                 |                        |                    | CORREÇÃO MONETÁRIA    | 16 VALOR      |          |  |  |  |  |
|                                                       |                                                                                             |                 |                        |                    |                       |               |          |  |  |  |  |
| 20 OBSERVAÇÕES                                        |                                                                                             |                 |                        |                    | TX EXPEDIENTE         | 17 VALOR      |          |  |  |  |  |
| Rendimentos do mês de ju                              | unho, conforme                                                                              | extrato         |                        |                    |                       |               |          |  |  |  |  |
|                                                       |                                                                                             |                 |                        |                    | TOTAL                 |               |          |  |  |  |  |
|                                                       |                                                                                             |                 |                        | /                  | TOTAL                 |               | 0.004.00 |  |  |  |  |
|                                                       | ( <b>250</b> c                                                                              | aracteres rest  | antes)                 |                    |                       |               | 9.081,30 |  |  |  |  |
| Extrato/Controle de Receita                           |                                                                                             |                 |                        |                    |                       |               |          |  |  |  |  |
| ODAR de Folha não neces                               | sita de Extrato d                                                                           | e Receita.      |                        |                    |                       |               |          |  |  |  |  |
| O Extrato/Controle de Rece                            | eita enviado pela                                                                           | i Conciliação B | ancária.               |                    |                       |               |          |  |  |  |  |
| ○ Extrato/Controle de Rece                            | O Extrato/Controle de Receita enviado em outro DAR. 2014DA                                  |                 |                        |                    |                       |               |          |  |  |  |  |
| Anexar o Extrato/Control                              | Anexar o Extrato/Controle de Receita (PDF).     Escolher arquivo Nenhum arquivo selecionado |                 |                        |                    |                       |               |          |  |  |  |  |
| O Manter o Extrato/Contro                             | le de Receita an                                                                            | exado no DAR    | original.              |                    |                       |               |          |  |  |  |  |

Efetuar a alteração (no exemplo, alteração de valor). Se tiver feito upload de arquivo, deverá refazêlo. Por fim , clicar no botão Alterar.

| INTEGRAÇÃO - ARRECADAÇÃO - ENVIADOCARREC - Envio de DAR para validação                                                                                                    |                                                                 |              |                                  |                           |                                    |               |                   |  |
|----------------------------------------------------------------------------------------------------|-----------------------------------------------------------------|--------------|----------------------------------|---------------------------|------------------------------------|---------------|-------------------|--|
| Os Dados abaixo são referentes ao DAR 2014DA00001 da UG 022201 . Para preencher um novo DAR, clique em Limpar.                                                                  |                                                                 |              |                                  |                           |                                    |               |                   |  |
| GOVERNO DO ESTADO DO AMAZONAS<br>SECRETARIA DE ESTADO DA FAZENDA<br>DOCUMENTO DE ARRECADAÇÃO - DAR<br>STATUS: R - REJEITADO                                                     |                                                                 |              |                                  | 02 CARIMBO PADRONIZA      | DO                                 |               |                   |  |
| 03 período de referência<br>Julho                                                                                                    | 04 exercício<br>2014                                            | 05 PARCELA   | 06 DATA VENCIMENTO<br>31/07/2014 | 07 cód. município<br>0260 |                                    |               |                   |  |
| 08 DOCUMENTO DE ORIGEM<br>111129900 - Conta Correr                                                                                                    | nte 🔻                                                           | 09 OUTRAS IN | FORMAÇÕES<br>160628 T            | 11 TITULAR<br>02220: ▼    | código do contribuint<br>90.10.100 | E             |                   |  |
| 10 ESPECIFICAÇÃO DA RECEIT<br>REC REM DEP DIRETAM                                                                                                    | A<br>ENTE ARRECA                                                | ADADOS       |                                  |                           | 12 TRIBUTO<br>4341 T               | NL REFERÊNCIA | VALOR<br>9.081,36 |  |
| 19 IDENTIFICAÇÃO DO CONTRIE                                                                                                    | 19 IDENTIFICAÇÃO DO CONTRIBUINTE                                |              |                                  |                           | MULTA                              | 14 VALOR      |                   |  |
| DEPARTAMENTO ESTADUAL DE TRANSITO                                                                                                    |                                                                 |              |                                  | JUROS                     | 15 VALOR                           |               |                   |  |
|                                                                                                    |                                                                 |              |                                  |                           | CORREÇÃO MONETÁRIA                 | 16 VALOR      |                   |  |
| 20 OBSERVAÇÕES<br>Rendimentos do mês de ju                                                                                                    | 20 OBSERVAÇÕES<br>Rendimentos do mês de junho, conforme extrato |              |                                  |                           | TX EXPEDIENTE                      | 17 VALOR      |                   |  |
| (250 caracteres restantes)                                                                                                    |                                                                 |              | TOTAL                            |                           | 9.081,36                           |               |                   |  |
| Extrato/Controle de Receita                                                                                                    |                                                                 |              |                                  |                           |                                    |               |                   |  |
| DAR de Folha não necessita de Extrato de Receita.<br>Extrato/Controle de Receita enviado pela Conciliação Bancária.<br>Extrato/Controle de Receita enviado em outro DAR. 2014DA |                                                                 |              |                                  |                           |                                    |               |                   |  |
| Anexar o Extrato/Controle de Receita (PDF). Escolher arquivo extrato rendiho 160628.pdf     Manter o Extrato/Controle de Receita anexado no DAR original.                       |                                                                 |              |                                  |                           |                                    |               |                   |  |

| Serie (Finitiacount on a factor and a factor and a factor a factor |                                                                                                    |  |  |  |  |  |  |  |
|----------------------------------------------------------------------------------------------------|----------------------------------------------------------------------------------------------------|--|--|--|--|--|--|--|
| Usuário: 602675692: A página em sistemas.sefaz.am.gov.br<br><b>:errada a execução de junho no sistem</b>                                                                                                    | Usuário: 602675692: A página em sistemas.sefaz.am.gov.br diz: × Data do servido<br>rrada a execução de junho no sistem |  |  |  |  |  |  |  |
| Incluir 🧞 O DAR 2014DA00001 foi alterado com sucesso!                                                                                                    | Voltar 📊 Calc.                                                                                                    |  |  |  |  |  |  |  |
| INTEGRAÇÃO - ARRECADAÇÃO - ENVIADOCARREC<br>Correção de DAR                                                                                                    | ОК                                                                                                    |  |  |  |  |  |  |  |
| UG: N° DAR: 2014DA                                                                                                    |                                                                                                    |  |  |  |  |  |  |  |
| GOVERNO DO ESTADO DO AMAZONAS<br>SECRETARIA DE ESTADO DA FAZENDA<br>DOCUMENTO DE ARRECADAÇÃO - DAR                                                                                                    | 02 CARIMBO PADRONIZADO                                                                                                 |  |  |  |  |  |  |  |
| O3 PERÍODO DE REFERÊNCIA         04 EXERCÍCIO         05 PARCELA         06 DATA VENCIMENTO         07 CÓD. MUNICÍPIO           Julho         2014         31/07/2014         0260                                                                                                    | 0                                                                                                    |  |  |  |  |  |  |  |
| OS DOCUMENTO DE ORIGEM OS OUTRAS INFORMAÇÕES 11 TITULAR                                                                                                    | CÓDIGO DO CONTRIBUINTE                                                                                                 |  |  |  |  |  |  |  |
| 10 ESPECIFICAÇÃO DA RECEITA                                                                                                    | 12 TRIBUTO         NL REFERÊNCIA         VALOR          ▼         2014         NL                                      |  |  |  |  |  |  |  |
| 19 IDENTIFICAÇÃO DO CONTRIBUINTE                                                                                                    | MULTA 14 VALOR                                                                                                    |  |  |  |  |  |  |  |
|                                                                                                    | JUROS 15 VALOR                                                                                                    |  |  |  |  |  |  |  |
|                                                                                                    | CORREÇÃO MONETÁRIA 16 VALOR                                                                                            |  |  |  |  |  |  |  |
| 20 OBSERVAÇÕES                                                                                                    | TX EXPEDIENTE 17 VALOR                                                                                                 |  |  |  |  |  |  |  |
|                                                                                                    | TOTAL                                                                                                    |  |  |  |  |  |  |  |
| (250 caracteres restantes)                                                                                                    |                                                                                                    |  |  |  |  |  |  |  |
| Extrato/Controle de Receita                                                                                                    |                                                                                                    |  |  |  |  |  |  |  |
| OAR de Folha não necessita de Extrato de Receita.                                                                                                    |                                                                                                    |  |  |  |  |  |  |  |
| Extrato/Controle de Receita enviado pela Conciliação Bancária.                                                                                                    |                                                                                                    |  |  |  |  |  |  |  |
| Anexar o Extrato/Controle de Receita (PDF). Escolher arquivo Nenhum arquivo selecionado                                                                                                    | ]                                                                                                    |  |  |  |  |  |  |  |

#### 6) CANCELAMENTO DE DAR

Para o servidor da UG, há a opção de cancelar o DAR por meio da transação CANDAR, caso detecte que o DAR não deveria ter sido emitido ou foi emitido com erros que não podem ser solucionados pela alteração do DAR (ex.: UG incorreta). Esse procedimento gera o status de CANCELADO para o DAR, para o qual não há mais nenhuma ação a ser feita.

#### 7) EXCLUSÃO DE DAR

Após um DAR ter sido processado e se detecte a necessidade de exclusão, a UG poderá solicitá-la através da transação SOLEXCDAR.

Deve-se selecionar o DAR ou faixa de DAR, colocar a justificativa e clicar no botão Incluir. A GCON/SEFAZ analisará a solicitação e entendendo correta, fará a exclusão do DAR por meio da transação EXECDAR. Não haverá mais nenhuma ação a ser feita para um DAR excluído.

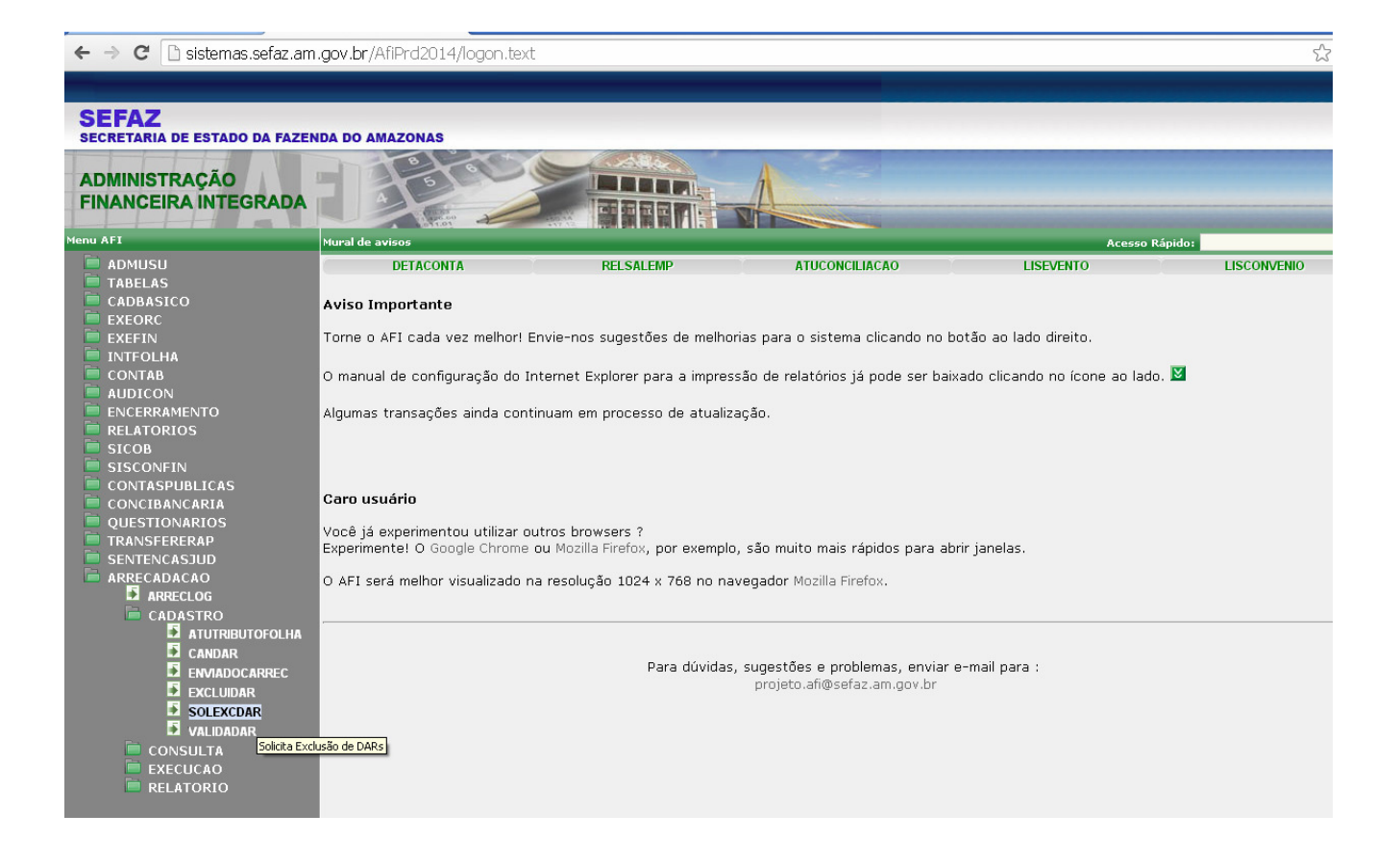

Selecionar a Unidade Gestora, Gestão e clicar em procurar. Pode também digitar o DAR ou faixa de DARs, caso saiba a numeração.

| SOLEXCDAR - Google Chrome                                                                |            | X     |
|------------------------------------------------------------------------------------------|------------|-------|
| sistemas.sefaz.am.gov.br/AfiPrd2014/Solexcdar.do?action=Procurar                         |            |       |
| Ano do exercício: 2014 Usuário: 60267569220 Aplicação: AfiPrd2014 Data do servidor: 09/0 | 7/2014 09: | 02 AM |
| Atenção: Encerrada a execução de junho no siste                                          | ema AF     |       |
| Incluir 🖓 Alterar 🔕 Excluir 📑 Limpar 🖆 Impri. 🔍 Proc. 🥎 Voltar 📊 Calc.                   |            |       |
| INTEGRAÇÃO - ARRECADAÇÃO - SOLEXCDAR - Solicitação de exclusão de DARs Processados       |            |       |
| Unidade Gestora 017304-FUNDACAO DE MEDICINA TROPICAL "DOUTOR HEITOR VIEIRA DO 🔻          |            |       |
| Gestão 00003 - FUNDACAO                                                                  |            |       |
| Número DAR 2014DA até 2014DA                                                             |            |       |
|                                                                                          |            |       |
| Marcar/Desmarcar Todos                                                                   |            |       |
| UNIDADE GESTORA Nº DAR VA                                                                | ALOR       |       |
| 🧭 🔍 017304-FUNDACAO DE MEDICINA TROPICAL "DOUTOR HEITOR VIEIRA DOURADO" 2014DA00001 2    | ,17        |       |
| Total: 1 registros 2                                                                     | ,17        |       |

# Clicar no Botão Incluir

| SOLEXCDAR - Google Chrome            | •                                                              |                               |                          |                                        |         |
|--------------------------------------|----------------------------------------------------------------|-------------------------------|--------------------------|----------------------------------------|---------|
|                                      |                                                                |                               |                          |                                        | 51 00   |
| 🗋 sistemas.sefaz.am.gov.br/Afi       | Prd2014/Solexcdar.do?action=Procurar                           |                               |                          |                                        |         |
| Ano do exercício: 2014 Usuái         | A página em sistemas.sefaz.am.gov.br diz:                      | X ita do<br><mark>IÇÃO</mark> | servidor: 09<br>de junho | /07/2014.0<br><mark>) no sist</mark> e | 9:02 AI |
| 🖹 Incluir 🖉 A                        | Você realmente deseja solicitar a EXCLUSÃO do DAR selecionado? | /oltar                        | Calc.                    |                                        |         |
| INTEGRAÇÃO - ARRECADAÇÃO - SOL       | <b>OK</b> Cancelar                                             |                               | _                        | _                                      | _       |
| Unidade Gestora 017304-FU            |                                                                | >0 🔻                          | ]                        |                                        |         |
| Gestão 00003 - FUN                   | IDACAO                                                         |                               |                          |                                        |         |
| Número DAR 2014DA                    | até 2014DA                                                     |                               |                          |                                        |         |
|                                      |                                                                |                               |                          |                                        |         |
| Marcar/Desmarcar Todos               |                                                                |                               |                          |                                        |         |
| UNIDADE GESTORA                      |                                                                | N°                            | DAR                      | VALOR                                  |         |
| Q 017304-FUNDACAO DE MEDIO<br>Total: | CINA TROPICAL "DOUTOR HEITOR VIEIRA DOURADO"                   | 201<br>1 re                   | 4DA00001<br>egistros     | 2,17<br>2,17                           |         |

É necessário informar um motivo para a exclusão, como duplicidade, devolução de convênio, etc. Após, clicar no botão OK.

| SOLEXCDAR - Google Chrome                                                   |                                                                                                    |                                                                  |
|-----------------------------------------------------------------------------|----------------------------------------------------------------------------------------------------|------------------------------------------------------------------|
| 🗋 sistemas.sefaz.am.gov.br/Af                                               | Prd2014/Solexcdar.do?action=Procurar                                                                        |                                                                  |
| Ano do exercício: 2014 Usuái                                                | A página em sistemas.sefaz.am.gov.br diz:                                                                   | X ita do servidor: 09/07/2014 09:02 AM<br>Ição de junho no sisto |
| Incluir 20 A<br>INTEGRAÇÃO - ARRECADAÇÃO - SOL<br>Unidade Gestora 017304-FU | Explique o motivo desta Solicitação:<br>Teste<br>Impedir que esta página crie caixas de diálogo adicionais. | Voltar Calc.                                                     |
| Gestão 00003 - FL<br>Número DAR 2014DA [                                    | OK Cancelar                                                                                                 |                                                                  |
| Marcar/Desmarcar Todos                                                      |                                                                                                    |                                                                  |
| UNIDADE GESTORA                                                             |                                                                                                    | N° DAR VALOR                                                     |
| C 017304-FUNDACAO DE MEDIO<br>Total:                                        | CINA TROPICAL "DOUTOR HEITOR VIEIRA DOURADO"                                                                | 2014DA00001 2,17<br>1 registros 2,17                             |

A solicitação de exclusão é inserida no sistema.

| SOLEXCDAR - Google Chrome                                         |                                                                   |                  |                 | L            | - 0      | x    |
|-------------------------------------------------------------------|-------------------------------------------------------------------|------------------|-----------------|--------------|----------|------|
| 🗋 sistemas.sefaz.am.gov.br/Afi                                    | Prd2014/Solexcdar.do?action=Incluir                               |                  |                 |              |          |      |
| Ano do exercício: 2014 Usuá<br>Atenção: Encerrada a               | A página em sistemas.sefaz.am.gov.br diz:                         | X ita do s       | ervidor:        | 09/07/2      | 014 09:0 | 6 AM |
| Incluir 🥐 A                                                       | A Solicitação de exclusão do(s) DAR(s) foi realizada com sucesso! | Voltar           | Cal             | c.           |          |      |
| Unidade Gestora 017304-FU<br>Gestão Selecior<br>Número DAR 2014DA | OK<br>até 2014DA                                                  | <u>&gt;o</u> ▼   |                 |              |          |      |
|                                                                   |                                                                   |                  |                 |              |          |      |
| UNIDADE GESTORA                                                   |                                                                   | N° DA            | R               | VALOR        |          |      |
| Q 017304-FUNDACAO DE MEDICIN<br>Total:                            | A TROPICAL "DOUTOR HEITOR VIEIRA DOURADO"                         | 2014D<br>1 regi: | A00001<br>stros | 2,17<br>2,17 | Cance    | lar  |

Caso a UG detecte que a solicitação de exclusão é indevida, pode efetuar o cancelamento pelo botão que aparecerá ao lado direito do DAR solicitado.

| SOLEXCDAR - Google Chrom                                        | e                           |                               |                  |                  | - O X        |  |  |
|-----------------------------------------------------------------|-----------------------------|-------------------------------|------------------|------------------|--------------|--|--|
| sistemas.sefaz.am.gov.br/AfiPrd2014/Solexcdar.do?action=Incluir |                             |                               |                  |                  |              |  |  |
| Ano do exercício: 2014                                          | Usuário: 60267569220        | Aplicação: AfiPrd2014         | Data do s        | ervidor: 09/07/2 | 2014 09:06 A |  |  |
| sistema AFI.                                                    |                             |                               |                  |                  |              |  |  |
|                                                                 | luir 🖉 Alterar 🛞 Excluir    | 📑 Limpar 🚔 Impri. 🔍           | Proc. 🥎 Voltar   | Calc.            |              |  |  |
| INTEGRAÇÃO - ARRECAD.                                           | AÇÃO - SOLEXCDAR - Solicita | ção de exclusão de DARs Proce | essados          |                  |              |  |  |
| Unidade Gestora                                                 | 017304-FUNDACAO DE MED      | ICINA TROPICAL "DOUTOR HE     | ITOR VIEIRA DO 🔻 |                  |              |  |  |
| Gestão                                                          | 00003 - FUNDACAO            | <b>T</b>                      |                  |                  |              |  |  |
| Número DAR                                                      | 2014DA até 2014C            |                               |                  |                  |              |  |  |
|                                                                 |                             |                               |                  |                  |              |  |  |
| 🗌 Marcar/Desmarcar To                                           | odos                        |                               |                  |                  |              |  |  |
| UNIDADE GESTO                                                   | RA                          |                               | N° DA            | R VALOR          |              |  |  |
| 🗌 🔍 017304-FUNDACA                                              | D DE MEDICINA TROPICAL "E   | OUTOR HEITOR VIEIRA DOUR      | ADO" 2014D       | A00001 2,17      | Cancelar     |  |  |
| Total:                                                          |                             |                               | 1 regis          | tros 2,17        |              |  |  |

A exclusão do DAR é operacionalizada pela SEFAZ por meio da transação EXECDAR. Uma vez que a exclusão é solicitada pela UG, aparecerá um botão EXCLUIR ao lado.

|                                              |                                     | Incluir 🖉 Al   | terar 🚫 Excluir    | 🖁 Limpar 📑 Ir  | mpri. 🔍 Pro       | c. 🥎 Voltar | Calc.    |
|----------------------------------------------|-------------------------------------|----------------|--------------------|----------------|-------------------|-------------|----------|
| INTEGRAÇÃO - ARRECADAÇÃO<br>Unidade Gestora: | EXECDAR - Execução d                | DARs Validados |                    | _              | _                 | _           |          |
| Selecione a Unidade Gestora                  |                                     |                |                    |                |                   | •           |          |
| Mês Referência:                              | Contribuinte:                       |                | Status Processamen | to:            |                   |             |          |
| Selecione o Mês                              | <ul> <li>Selecione o Cód</li> </ul> | ligo 🔻 🔻       | Selecione o Statu  | JS             |                   | •           |          |
| Processar                                    |                                     |                |                    |                |                   |             |          |
| 🗆 Marcar/Desmarcar Todo                      |                                     |                |                    |                |                   |             |          |
| STATUS UG N° DAR                             | TRIBUTO CONTRI                      | 3. MÊS REF. DT | VENC. VALOR        | DT PROC.       | N° <b>ARQUIV.</b> | RESULTADO   | EXCLUSÃO |
| 🗹 🥑 🔍 017304 2014DA00                        | 01 4341 90.10.10                    | 0 07/2014 31/0 | 07/2014 2,17       | 04/07/2014     | 9999907750        | PROCESSADO  | Excluir  |
| 🕑 🥥 🔍 022201 2014DA000                       | 01 4341 90.10.10                    | 0 07/2014 31/0 | )7/2014 9.081,36   | 09/07/2014     | 9999907856        | PROCESSADO  |          |
|                                              |                                     |                | 2 itens encontr    | ados, apresent | ando todos it     | ens.        |          |
|                                              |                                     |                |                    |                |                   |             |          |
|                                              |                                     |                |                    |                |                   |             |          |

Ao clicar no botão, será questionado se quer confirmar a operação de exclusão.

| Ano do exercício: 2014 Usuário: 60267569220                                         | A página em 10.10.3.174:8080 diz:             | X Data do servidor: 09/07/2014 10:13 AM |
|-------------------------------------------------------------------------------------|-----------------------------------------------|-----------------------------------------|
| 🔄 Incluir 🕑 A                                                                       | Deseja realmente EXCLUIR o DAR 2014DA00001?   | Voltar 📊 Calc.                          |
| INTEGRAÇÃO - ARRECADAÇÃO - EXECDAR - Execução de DARs Validados<br>Unidade Gestora: | OK Cancelar                                   |                                         |
| Selecione a Unidade Gestora                                                         | Status Brocessamento                          |                                         |
| Selecione o Mês                                                                     | Selecione o Status                            | T                                       |
| Processar                                                                           |                                               |                                         |
| Marcar/Desmarcar Todos                                                              |                                               |                                         |
| STATUS UG N° DAR TRIBUTO CONTRIB. MÊS REF. DT                                       | VENC. VALOR DT PROC. N° ARQUIV. RES           | SULTADO EXCLUSÃO                        |
| 📝 🖉 🔍 017304 2014DA00001 4341 90.10.100 07/2014 31/                                 | 07/2014 2,17 04/07/2014 9999907750 PRC        | DCESSADO Excluir                        |
| 🖉 🖉 🔍 022201 2014DA00001 4341 90.10.100 07/2014 31/                                 | 07/2014 9.081,36 09/07/2014 9999907856 PRC    | CESSADO                                 |
|                                                                                     | 2 itens encontrados, apresentando todos itens |                                         |

Aguardar alguns instantes e será processada a exclusão e o status do DAR passa para excluído. Após carga do sistema de arrecadação no AFI, os dados migram para as contas contábeis correspondentes.

#### 8) IMPRESSÃO DE DAR

Sendo necessário, pode ser feita a impressão de um DAR por meio da transação IMPDARCONTABIL. Há a opção de ser impressa uma faixa de DARs.

| 12.051 . Administration Finances V Ten Consider Asses | a dularadi w                                                     |                 |
|-------------------------------------------------------|------------------------------------------------------------------|-----------------|
| IMPDARCONTABIL - Google Ch                            | rome                                                             |                 |
| 🗅 sistemas.sefaz.am.g                                 | ov.br/AfiPrd2014/Impdarcontabil.do?action=Imprimir               |                 |
| \no do exercício: 2014 U                              | suário: 60267569220 Aplicação: AfiPrd2014 Data do servidor: 09/0 | 7/2014 08:29 AM |
| ução de junho                                         | no sistema AFI.                                                  |                 |
| 🖪 Incluir 🖉 A                                         | lterar 🕃 Excluir 🗋 Limpar 🖆 Impri. 🔍 Proc. 🥎 Voltar 📊            | Calc.           |
| ARRECADACAO - RELAT                                   | ORIOS - IMPDARCONTABIL - Impressão de DAR Contábil               |                 |
| Tipo de Impressão                                     |                                                                  |                 |
| DAR Individual                                        | DAR Sequencial                                                   |                 |
| Unidade Gestora                                       | 022201-DEPARTAMENTO ESTADUAL DE TRÂNSITO                         | •               |
| Gestão                                                | 00002-AUTARQUIA                                                  | •               |
| Número                                                | Inicial 2014DA 00001 Final 2014DA                                |                 |
|                                                       |                                                                  |                 |

Será gerado um relatório podendo ser exportado em formatos como o pdf.

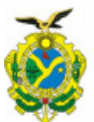

**GOVERNO DE ESTADO DO AMAZONAS** 

# **DAR Contábil**

| GOVERNO DO ESTADO DO AMAZONAS<br>SECRETARIA DE ESTADO DA FAZENDA<br>DOCUMENTO DE ARRECADAÇÃO - DAR |                  | 01 RESERVADO 02 CARIMBO PADRONIZADO N* DAR: 2014DA00001 STATUS: P - Processado N* ARQ.: 9999907856 |                                                     | RONIZADO                      |                            |               |         |  |  |
|----------------------------------------------------------------------------------------------------|------------------|----------------------------------------------------------------------------------------------------|-----------------------------------------------------|-------------------------------|----------------------------|---------------|---------|--|--|
| 03 PERÍODO DE REFERÊNCIA                                                                           | 04 EXERCÍCIO     | 05 PARCELA                                                                                         | 06 DT VENCIMENTO 07 CÓD. MUNICÍPIO                  |                               |                            | 10            |         |  |  |
| Julho                                                                                              | 2014             |                                                                                                    | 31/07/2014                                          | 0260                          |                            |               |         |  |  |
| 08 DOCUMENTO DE ORIGEM                                                                             |                  | 09 OUTRAS INF                                                                                      | ORMAÇÕES                                            | 11 TITULAR                    | CÓDIGO DO CON              | TRIBUINTE     |         |  |  |
| 111129900                                                                                          |                  | 237-03739-160                                                                                      | 0628                                                | 022201                        | 90.10.100                  |               |         |  |  |
| 10 ESPECIFICAÇÃO DA RECEITA                                                                        | <u>(</u>         |                                                                                                    |                                                     |                               | 12 TRIBUTO                 | NL REFERÊNCIA | VALOR   |  |  |
| REC REM DEP DIRETAMENTE ARRECADADOS                                                                |                  |                                                                                                    |                                                     | 4341                          |                            | 9.081,36      |         |  |  |
| 19 IDENTIFICAÇÃO DO CONTRIBUINTE                                                                   |                  |                                                                                                    |                                                     | MULTA                         | 14 VALOR                   |               |         |  |  |
| DEPARTAMENTO ESTADUAL DE TRÂNSITO                                                                  |                  |                                                                                                    |                                                     | IUPOS                         | 15 VALOR                   |               |         |  |  |
|                                                                                                    |                  |                                                                                                    |                                                     |                               | Jonos                      | 10 VALOR      |         |  |  |
|                                                                                                    |                  |                                                                                                    |                                                     |                               | CORREÇÃO<br>MONETÁRIA      | 16 VALOR      |         |  |  |
| 20 OBSERVAÇÕES                                                                                     |                  |                                                                                                    |                                                     |                               | TX EXPEDIENTE              | 17 VALOR      | 10 PC   |  |  |
| Rendimentos do mês de junho,                                                                       | conforme extrato |                                                                                                    |                                                     |                               | TOTAL                      | 8 2           |         |  |  |
|                                                                                                    |                  |                                                                                                    |                                                     | 101AL                         |                            | 9.081,36      |         |  |  |
| EXTRATO/CONTROLE DE RECEIT                                                                         | TA               |                                                                                                    |                                                     | 10                            | 1991 - 1992<br>1993 - 1995 | 98 a.         | 601 - E |  |  |
| Extrato da Receita anexado no                                                                      | formato PDF.     |                                                                                                    |                                                     |                               |                            |               |         |  |  |
| HISTÓRICO                                                                                          |                  |                                                                                                    |                                                     |                               |                            |               | 1       |  |  |
| 1) ENVIADO por ROZEND<br>2) REJEITADO por ROZEN                                                    | O GALDINO DA S   | SILVA FILHO no<br>A SILVA FILHO r                                                                  | dia 08/07/2014 às 09:20<br>no dia 08/07/2014 às 09: | :11.<br>58:40. MOTIVO: Erro r | no valor, o correto é      | R\$ 9.081,36. |         |  |  |

ALTERADO por ROZENDO GALDINO DA SILVA FILHO no dia 08/07/2014 às 11:44:08.
 VALIDADO por ROZENDO GALDINO DA SILVA FILHO no dia 08/07/2014 às 11:52:51.
 PROCESSADO por ROZENDO GALDINO DA SILVA FILHO no dia 09/07/2014 às 08:14:42.